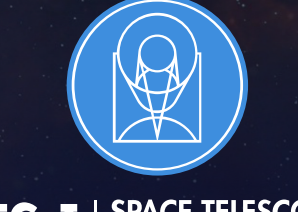

**STSCI** | SPACE TELESCOPE SCIENCE INSTITUTE

EXPANDING THE FRONTIERS OF SPACE ASTRONOMY

### Planning MOS Observations

JWST Master Class November 18-22, 2019

Diane Karakla, Alaina Henry, Emily Wislowski and the STScI NIRSpec Instrument Team Gary Curtis and the APT team

### The NIRSpec Micro-shutter Assembly

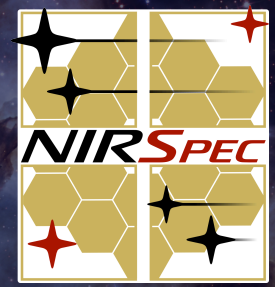

## NIRSpec MSA for Multi-Object spectroscopy

3.6'

Detector Array

dispersion

NIRSpec has 2 detectors. There is gap between them ( $\sim 20''$ ).

Spectra are dispersed from left to right, and in many cases, will fall across the gap

The Micro-Shutter Assembly (MSA) is a 4 quadrant array of tiny configurable shutters. The entire array has nearly 250,000 shutters.

The MSA Field of View is ~3.6' x 3.4'

### The MOS Observing Process

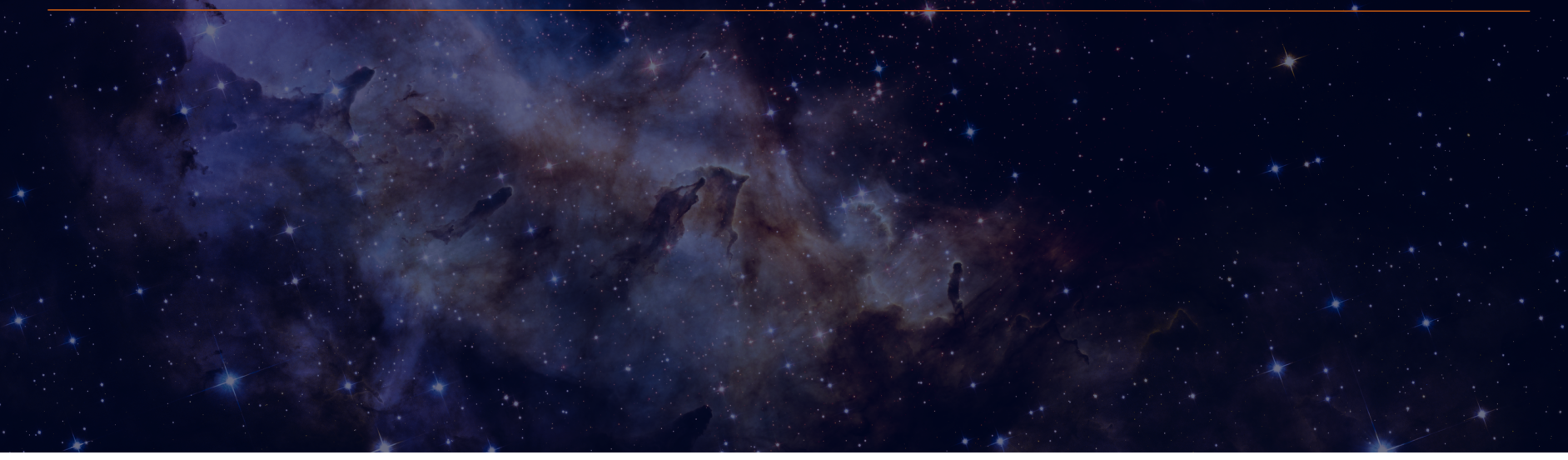

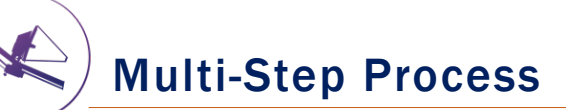

To accurately align science sources within the small MSA shutters, NIRSpec MOS mode observations must be **planned and executed at a fixed instrument Aperture Position Angle (APA), assigned by STScI.** Hence, a multi-step planning process.

For the Proposal deadline, use MPT to create placeholder visits to accurately estimate the overheads.

After the TAC, an **APA will be assigned** by STScI.

Flight ready programs are due 8 weeks after the APA is assigned (no NIRCam pre-imaging)

Or, 8 weeks after the NIRCam pre-imaging is observed.

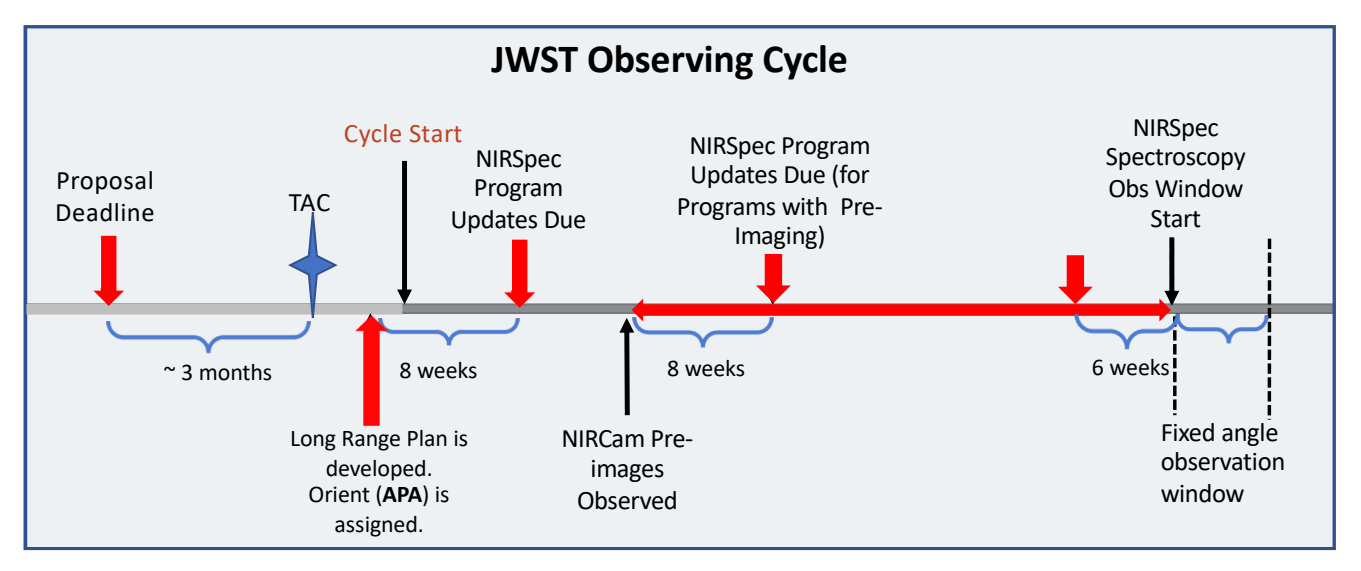

For best success, users should place their NIRCam pre-imaging and NIRSpec observations in different visibility windows to have time to reduce and analyze the NIRCam astrometry.

When that's not possible, program updates will be due a min of 6 weeks in advance of the NIRSpec observing window.

### Positional Accuracies, Target Acq, and Pre-imaging

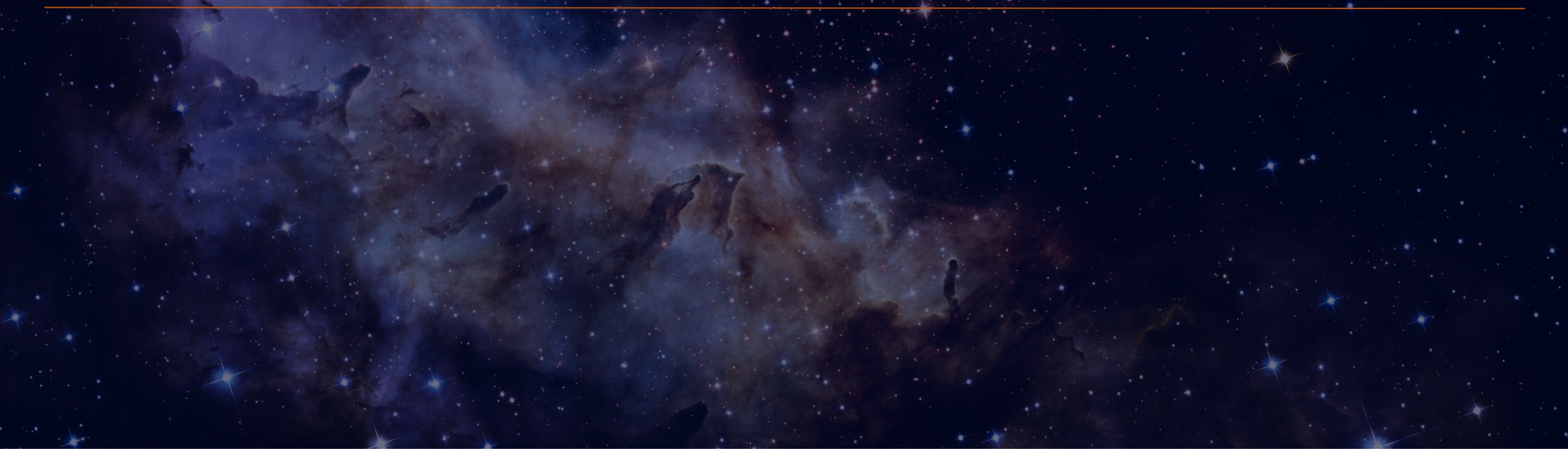

### **Pointing Accuracies**

Most MOS science will require accurate astrometry delivered by MSATA (using reference stars). Note that the delivered TA pointing accuracy depends on the input Catalog relative astrometric accuracy.

| ТА Туре         | Delivered Pointing<br>Accuracy                        | Catalog Relative<br>Accuracy                                            | Science Goal                                            |
|-----------------|-------------------------------------------------------|-------------------------------------------------------------------------|---------------------------------------------------------|
| Optimal (MSATA) | 20 - 25 mas<br>(20 mas is 1/10 <sup>th</sup> shutter) | 5 - 15 mas<br>(HST: ~ 10 mas is possible.<br>NIRCam: 5 mas is the goal) | Best possible photometric<br>accuracy                   |
| Relaxed (MSATA) | < 50 mas                                              | < 40 mas                                                                | Extended sources, or<br>reduced flux accuracy w/<br>MSA |
| VERIFY_ONLY     | ~ 100 mas (TBD)                                       | No ref stars required                                                   | Special cases – extended<br>source                      |

If accurate astrometry is required for the science, and if HST imaging does not exist – request NIRCam preimaging in your Proposal submission. Pre-imaging needs to be fully executable.

### **Target Acquisition Considerations**

- Moving targets cannot use MSATA must use WATA instead. WATA does not require pre-imaging, only a good ephemeris.
- For Program Update submissions MPT will be used to select reference stars at the assigned APA that will not be behind MSA bars or in failed shutters. This vetting is done at the Visit level at the first pointing in the Visit.
- MSATA requires defining 5-8 reference stars. Programs using MSATA will be charged a fixed overhead equivalent to an average charge for 8 reference stars.
- 8 reference stars have been determined to be optimal
  - tradeoffs between increased accuracy and overheads.
  - Will be adjusted if needed.
  - Can be increased with permission, for slightly better results.

### Pre-imaging with NIRCam

- Is imaging available that is
  - deep enough to identify sources,
  - wide enough to plan ref stars, and
  - accurate enough to plan MOS obs?
- If not -> request NIRCam preimaging in your Proposal.
  - Area should be large enough to allow for any APA for the NIRSpec obs: Ideally 5 x 5 arcmin: typically 2x1 mosaic + dithers to cover the gaps.
  - NIRCam observations must be flight ready at proposal submission.

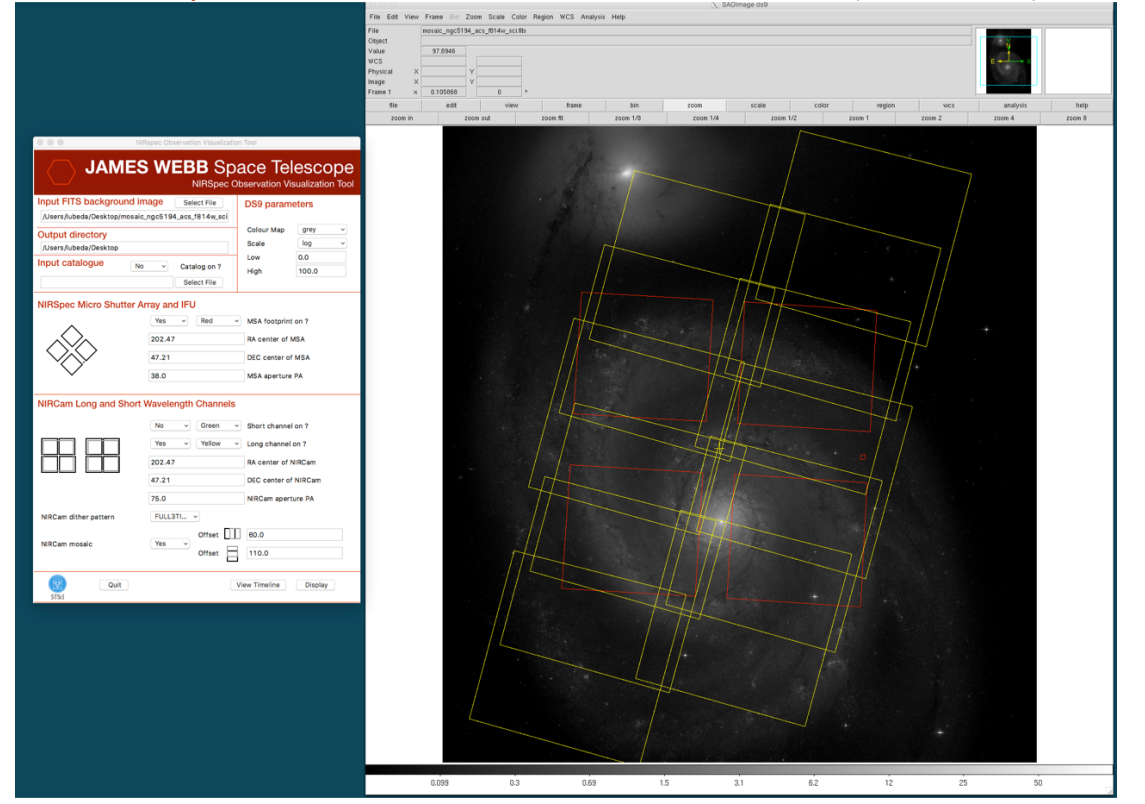

### NIRSpec Observation Visualization Tool (L. Ubeda)

STScI SPACE TELESCOPE

### The MSA Planning Tool in APT

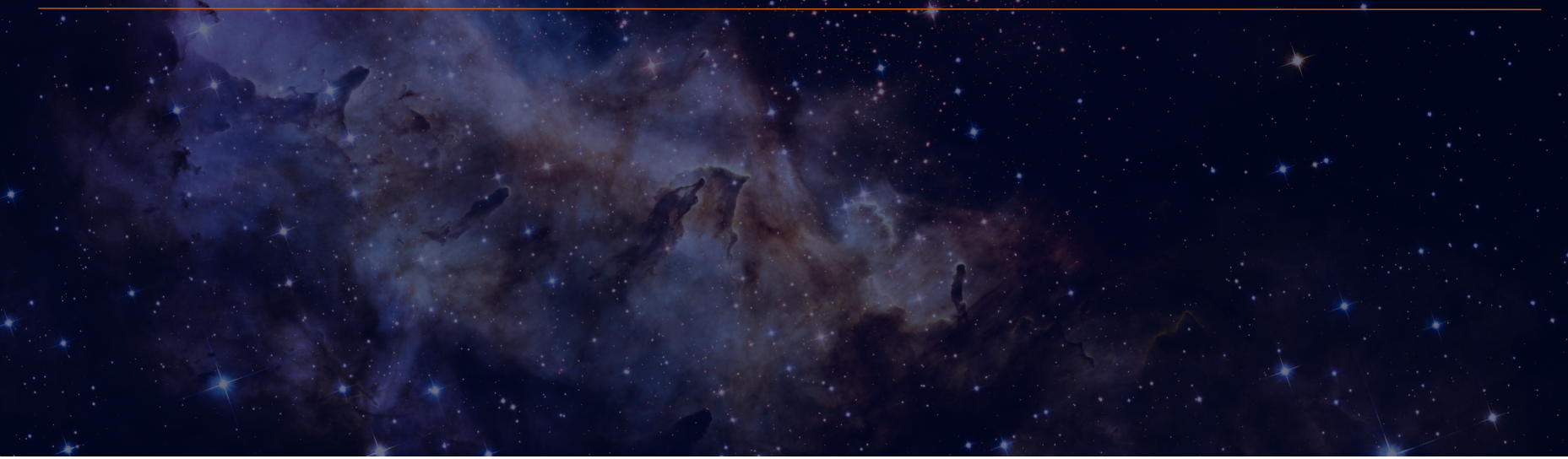

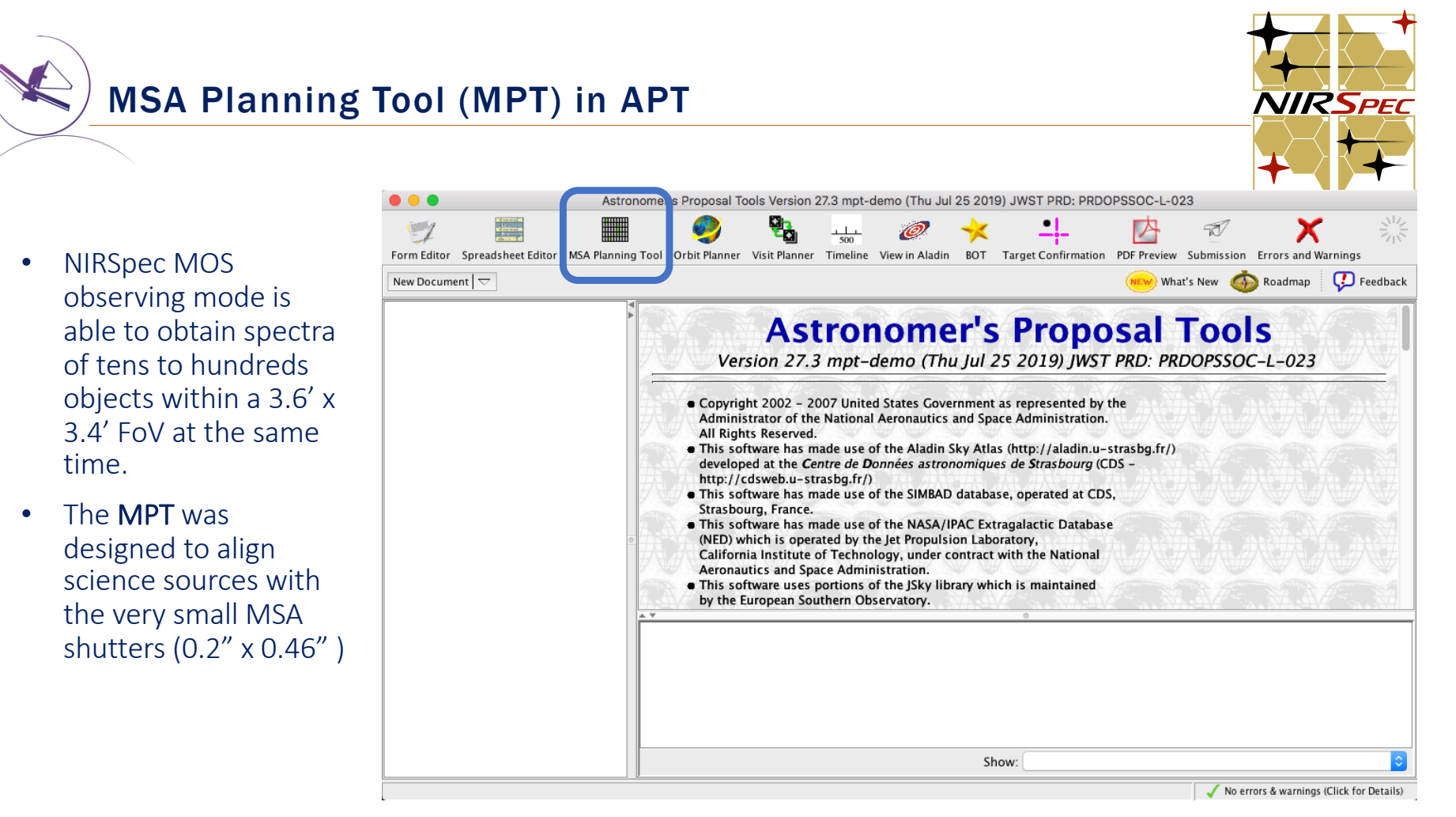

### Why use MPT?

The MSA is a fixed grid (with bars that vignette light from sources behind them)

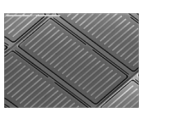

➤ There is a gap between the 2 detectors → missing wavelengths.

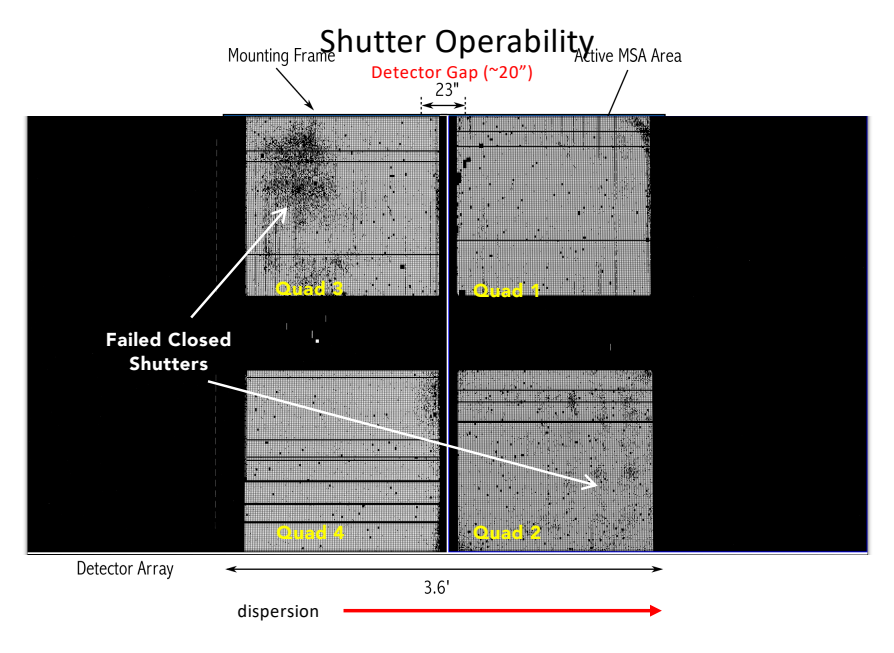

- The MSA has Failed shutters, shorted rows/columns. Shutter status evolves! MPT plans using the most up-todate operability.
- Source positions in MSA require knowledge of optical distortions and velocity aberrations at a planned Aperture Position Angle.

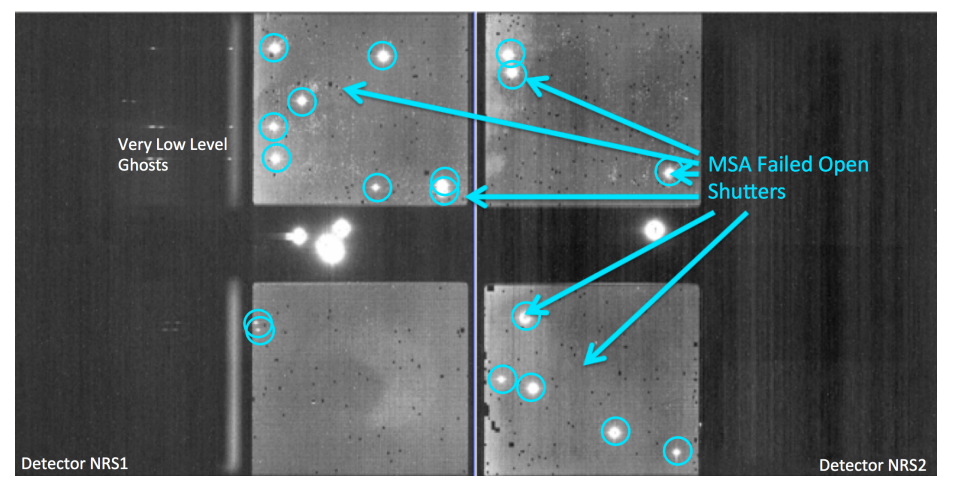

### MSA failed open shutters

### What's needed to run the MSA Planning Tool?

- An internet connection:
  - to access the most up-to-date MSA shutter operability
  - To check for Guide Stars during planning
- A <u>complete and accurate</u> astrometric Catalog
  - With accurate source positions (< 15 mas relative accuracy) may require pre-Imaging with NIRCam
- MPT produces: "Plans" with Pointings, MSA configurations, Target Sets
- One or multiple plans can be selected and made into an Observation

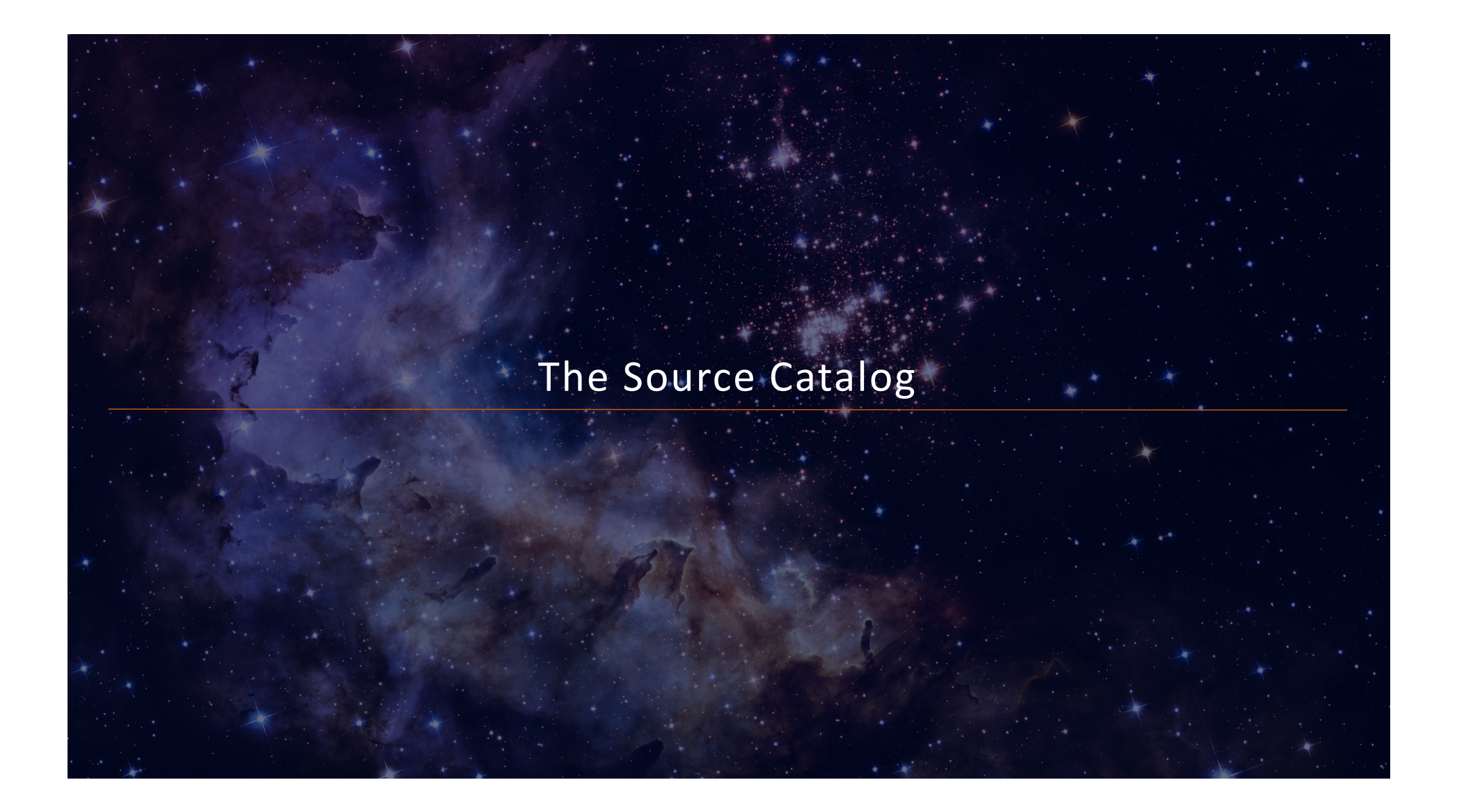

### **Source Catalog Requirements**

The first step to creating a NIRSpec MOS observation is to create a complete **catalog of sources**. The catalog should include **all known sources in the field**.

- The source catalog is an ASCII file
- It must contain J2000 RA and Dec expressed in degrees or hexadecimal units.
- It cannot have duplicate IDs nor NULL entries.
- A header is optional. The header is marked with "#".

Because of the small size of the shutters (just 200 mas in width) the relative positional accuracy of the planning catalog must be **between 5 and 50 mas**.

| -  |                     |              |      |          |           |            |           |           |           |           |   |
|----|---------------------|--------------|------|----------|-----------|------------|-----------|-----------|-----------|-----------|---|
| ID | RA                  | DEC          | Size | Redshift | Reference | Stellarity | MAG_F160W | NRS_F110W | NRS_F140X | NRS_CLEAR | W |
|    | 23796 03 32 39.0842 | -27 46 1.79  | (    | 1.41     | 5 Yes     | 0.92       | 20.122    | 20.674    | 20.366    | 20.122    |   |
|    | 54454 03 32 35.5075 | -27 46 26.13 | (    | 1.26     | 8 Yes     | 0.03       | 20.384    | 20.845    | 20.474    | 20.384    |   |
|    | 22410 03 32 39.8827 | -27 47 15.06 | (    | 1.10     | 7 Yes     | 0.03       | 20.711    | 21.199    | 20.786    | 20.711    |   |
|    | 24439 03 32 37.1930 | -27 46 8.08  | (    | 1.10     | 1 Yes     | 0.03       | 19.494    | 20.254    | 19.672    | 19.494    |   |
|    | 23546 03 32 38.4836 | -27 47 2.42  | (    | 0.91     | 9 Yes     | 0.03       | 20.088    | 20.785    | 20.261    | 20.088    |   |
|    | 21268 03 32 42.4216 | -27 47 58.80 | (    | 0.77     | 9 Yes     | 0.94       | 17.811    | 18.026    | -99       | 17.811    |   |
|    | 22990 03 32 38.7749 | -27 47 32.14 | (    | 0.76     | 7 Yes     | 0.03       | 20.286    | 20.695    | 20.415    | 20.286    |   |
|    | 21840 03 32 37.3079 | -27 47 29.36 | (    | 0.70     | 8 Yes     | 0.03       | 18.793    | 19.473    | 18.966    | 18.793    |   |
|    | 22951 03 32 40.6729 | -27 47 30.99 | (    | 0.69     | 2 Yes     | 0.03       | 20.163    | 20.839    | 20.34     | 20.163    |   |
|    | 24350 03 32 38.4386 | -27 46 31.90 | (    | 0.6      | 9 Yes     | 0.03       | 20.68     | 21.324    | 20.855    | 20.68     |   |
|    | 24353 03 32 38.5957 | -27 46 31.36 | (    | 0.66     | 3 Yes     | 0.03       | 20.768    | 21.177    | 20.893    | 20.768    |   |
|    | 21298 03 32 39.2188 | -27 47 58.36 | (    | 0.66     | 2 Yes     | 0.03       | 19.618    | 20.265    | 19.785    | 19.618    |   |
|    | 21281 03 32 35.7539 | -27 47 58.82 | (    | 0.6      | 6 Yes     | 0.03       | 19.35     | 19.991    | 19.507    | 19.35     |   |
|    | 23847 03 32 38.7915 | -27 46 48.90 | (    | 0.65     | 7 Yes     | 0.03       | 20.287    | 20.927    | 20.451    | 20.287    |   |
|    | 22428 03 32 41.4054 | -27 47 17.17 | (    | 0.61     | 2 Yes     | 0.03       | 19.596    | 20.241    | 19.767    | 19.596    |   |
|    | 24587 03 32 40.7814 | -27 46 15.69 | (    | 0.57     | 1 Yes     | 0.03       | 19.482    | 19.901    | 19.615    | 19.482    |   |
|    | 24348 03 32 38.9675 | -27 46 30.23 | (    | 0.44     | 7 Yes     | 0.03       | 20.152    | 20.541    | 20.258    | 20.152    |   |
|    | 24685 03 32 41.7599 | -27 46 19.40 | (    | 0.38     | 3 Yes     | 0.04       | 20.047    | 20.635    | 20.189    | 20.047    |   |
|    | 21671 03 32 38.0057 | -27 47 41.71 | (    | 0.25     | 3 Yes     | 1          | 18.276    | 18.562    | 18.369    | 18.276    |   |

### Starting from scratch in APT

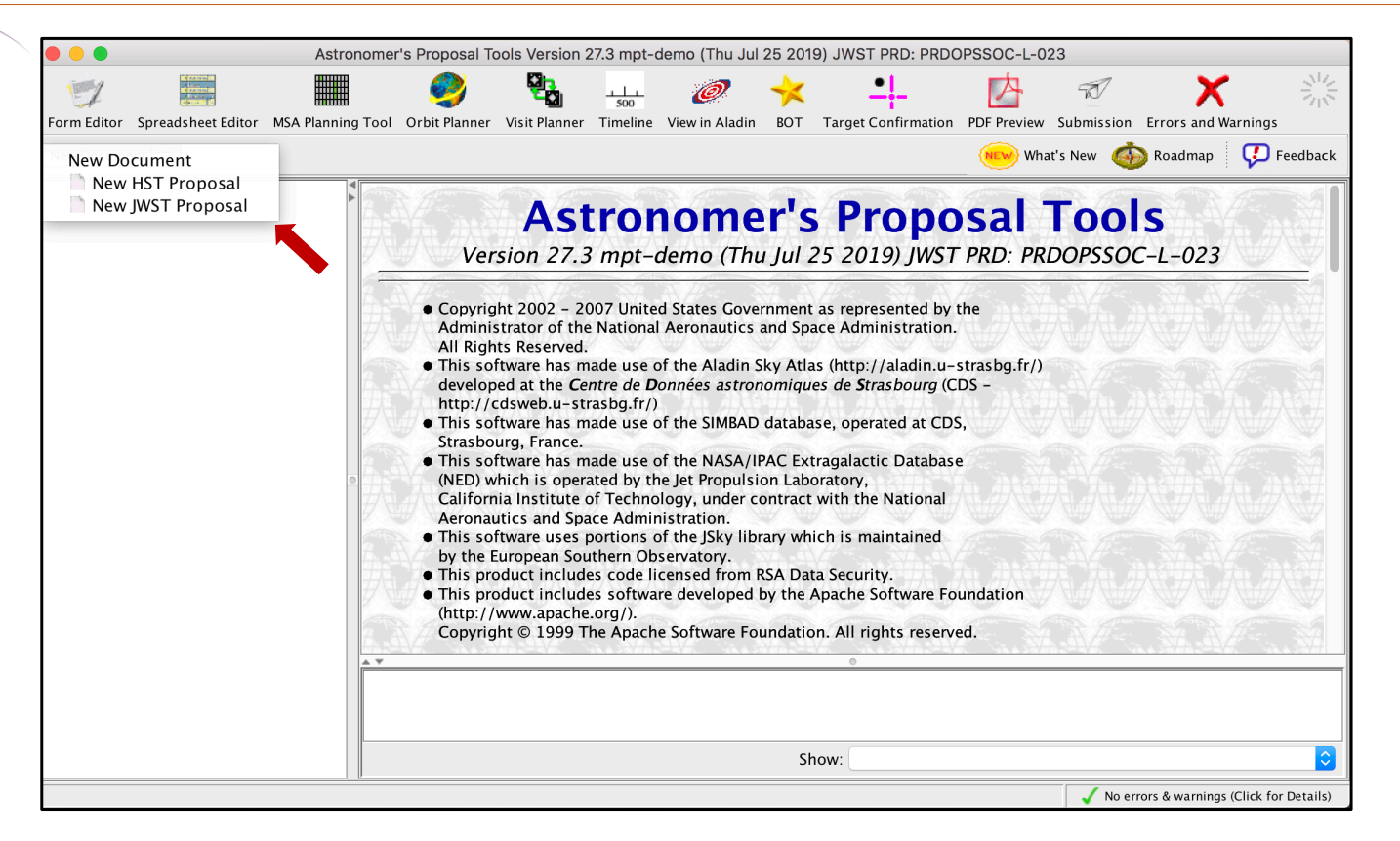

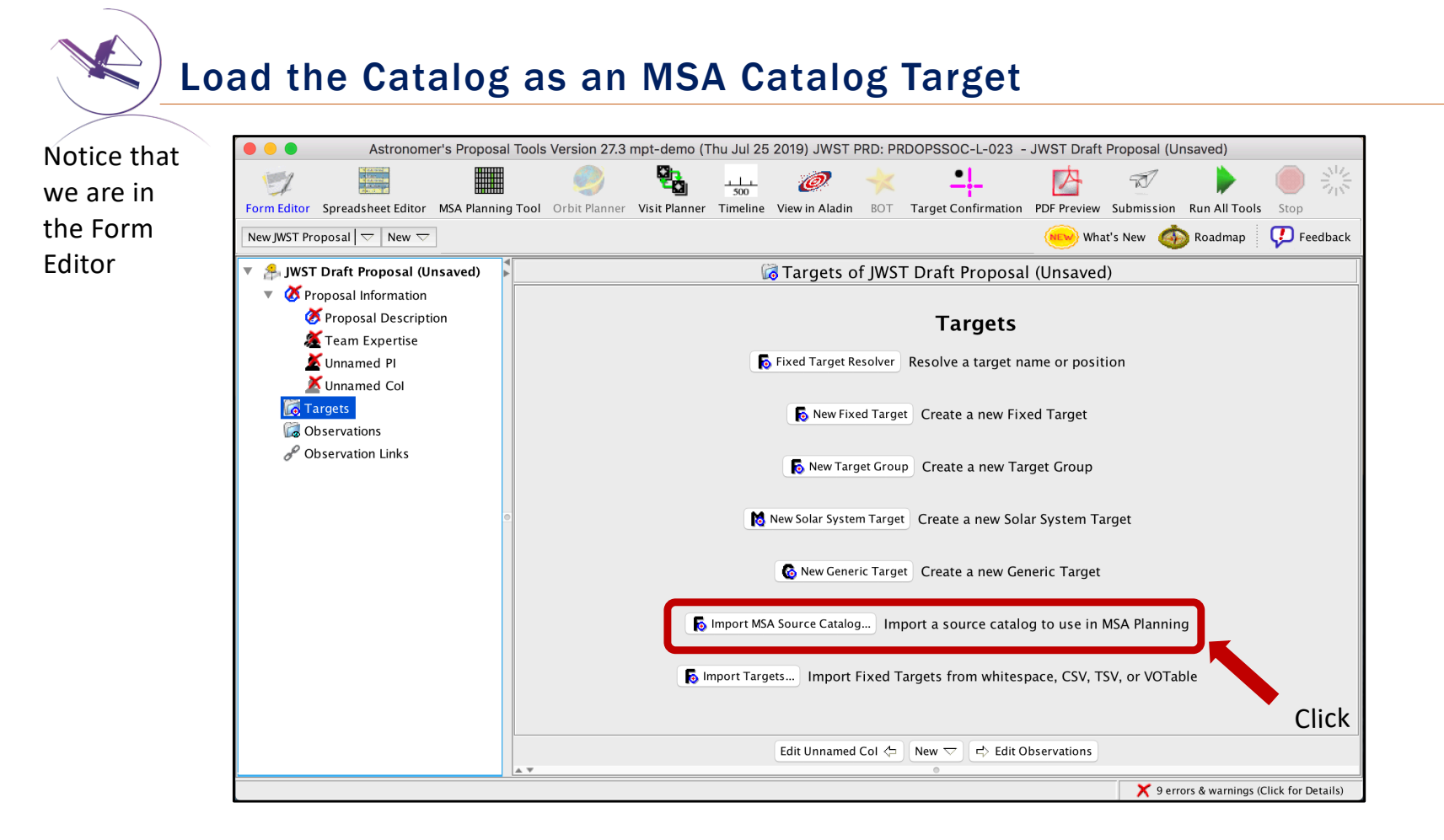

STScI SPACE TELESCOPE

### Load the Catalog as an MSA Catalog Target

•

•

Browse and select 000 MSA Source Importer the Catalog file. Weights can File to Import Users/dkarakla/Desktop/Rafel\_2015\_HUDF\_small\_ALLref\_random.txt Browse... Choose a name and be used to Catalog Name Rafel\_2015\_HUDF\_small\_ALLref\_random file format prioritize the File Format Whitespace Separated Here is some of the content of the selected file: targets. Higher CHISQ2\_BPZ ZMAX BPZ ODDS BPZ STAR WEIGHT weights are for MPT tries to identify 1.52 0.996 1.241 0 3 the type of data in 1.36 0.995 0.096 0 3 more 1.2 0.995 0.1 2 0 each column interesting ᅌ 🛛 Weight Ignore Ignore gnore Ignore targets. CHISQ2\_BPZ Hubble UDF Small Hubble UDF Omega Centauri Cancel Import Points North Click

### A window will pop up...

### Catalog declarations and making Candidate Sets

### MPT complains because:

- The target is not used in the proposal (yet! – It's just a warning)
- 2) We must specify the astrometric accuracy

3) We must tell MPT if we need pre-imaging or not:

• If NIRCam pre-imaging will be done **in this program**, it is linked here for archival purposes.

| •••                                            | Astronomer's Propo                     | osal Tools Version 2020.1 mp | ot-demo (Thu Oo   | ct 24 2019)  | - JWST Draft Proposa  | l (Unsaved)  |            |            |                |        |
|------------------------------------------------|----------------------------------------|------------------------------|-------------------|--------------|-----------------------|--------------|------------|------------|----------------|--------|
| 1                                              | 🥏 🔁 - <u>1-</u>                        | @ 🔸                          | <u>•</u>  -       | 内            | 7                     | K            |            |            |                |        |
| Form Editor Spreadsheet Editor MSA Planning To | ol Orbit Planner Visit Planner Timelin | e View in Aladin BO⊤ Tar     | get Confirmation  | PDF Preview  | Submission Errors an  | d Warnings   |            |            | Run All Tool   | s Stop |
| New JWST Proposal   🗢   🙆 Import MSA Source Ca | italog                                 |                              |                   |              |                       |              |            | What's New | 🍈 Roadmap      | 🖓 Feed |
| 🗩 JWST Draft Proposal (RAFEL-2015.a)           |                                        | l RAFE 🙆                     | LSKI-2015-F       | ANDOM o      | of JWST Draft Pro     | posal (Unsav | /ed)       |            |                |        |
| 🥵 JWST Draft Proposal (Unsaved)                |                                        |                              |                   |              |                       |              |            |            |                |        |
| A Proposal Information                         | Number 1                               |                              |                   |              |                       |              |            |            |                |        |
| Targets                                        | Name in the Proposal RAFELS            | KI-2015-RANDOM               | (unique within    | proposal)    |                       |              |            |            |                |        |
| X G MSA Catalogs                               | Name for the Archive RAFELS            | KI-2015                      | (standard reso    | vable name)  |                       |              |            |            |                |        |
|                                                | numeror die vientre pour La            |                              |                   | ,            |                       |              |            |            |                |        |
|                                                |                                        |                              | XC                | undidate Set | Comments              |              |            |            |                |        |
| Contractions                                   |                                        |                              |                   |              |                       |              |            |            |                |        |
| <sup>or Observation Links</sup> Solort         |                                        | 🖌 Actromotric Accuracy (m    | 225               |              |                       |              |            |            |                |        |
| Jeleut                                         | RAFELSKI-2015-RANDOM (9965             | A Astrometric Accuracy (ii   | ids)              |              |                       |              |            |            |                |        |
|                                                |                                        | Reference Posit              | ion RA: 03 32     | 38.9682      |                       | Dec:  -2     | 7 47 26.86 |            |                |        |
|                                                |                                        | Pre-Image Availability       | Not require       | d            |                       |              |            |            | <b></b>        |        |
|                                                | l l                                    | ID RA                        | DEC               | Size         | Redshift Reference    | Stellarity   | MAG F160W  | NRS F110W  | NRS F140X NRSt |        |
|                                                |                                        | 23796 03 32 39.0842          | -27 46 1.79       | 0            | 1.415 Yes             | 0.92         | 20.122     | 20.674     | 20.366         | 3      |
|                                                |                                        | 54454 03 32 35.5075          | -27 46 26.13      | 0            | 1.268 Yes             | 0.03         | 20.384     | 20.845     | 20.474         | 3      |
|                                                |                                        | 22410 03 32 39.8827          | -27 47 15.06      | 0            | 1.107 Yes             | 0.03         | 20.711     | 21.199     | 20.786         | 2      |
|                                                |                                        | 24439 03 32 37.1930          | -27 46 8.08       | 0            | 1.101 Yes             | 0.03         | 19.494     | 20.254     | 19.672         | 2      |
| •                                              |                                        | 23546 03 32 38.4836          | -27 47 2.42       | 0            | 0.919 Yes             | 0.03         | 20.088     | 20.785     | 20.261         | 2      |
|                                                |                                        | 21268 03 32 42.4216          | -27 47 58.80      | 0            | 0.779 Yes             | 0.94         | 17.811     | 18.026     | -99            | 2      |
|                                                |                                        | 22990 03 32 38.7749          | -27 47 32.14      | 0            | 0.767 Yes             | 0.03         | 20.286     | 20.695     | 20.415         | 2      |
|                                                |                                        | 21840 03 32 37.3079          | -27 47 29.36      | 0            | 0.708 Yes             | 0.03         | 18.793     | 19.473     | 18.966         | 2      |
|                                                |                                        | 22951 03 32 40.6729          | -27 47 30.99      | 0            | 0.692 Yes             | 0.03         | 20.163     | 20.839     | 20.34          | 1      |
|                                                |                                        | 24350 03 32 38.4386          | -27 46 31.90      | 0            | 0.69 Yes              | 0.03         | 20.68      | 21.324     | 20.855         | 1      |
|                                                |                                        | 24353 03 32 38.5957          | -27 46 31.36      | 0            | 0.663 Yes             | 0.03         | 20.768     | 21.177     | 20.893         | 1      |
|                                                | New Candidate Set                      | 21298 03 32 39.2188          | -27 47 58.36      | 0            | 0.662 Yes             | 0.03         | 19.618     | 20.265     | 19.785         | 1      |
|                                                | Delete                                 | 21281 03 32 35.7539          | -27 47 58.82      | 0            | 0.66 Yes              | 0.03         | 19.35      | 19.991     | 19.507         | 1      |
|                                                | Delete                                 | 23847 03 32 38.7915          | -27 46 48.90      | 0            | 0.657 Yes             | 0.03         | 20.287     | 20.927     | 20.451         | 1      |
|                                                | Send to Aladin                         | 22428 03 32 41.4054          | -2/4/1/.1/        | 0            | 0.612 Yes             | 0.03         | 19.596     | 20.241     | 19.767         | 1      |
|                                                |                                        | 2458/03 32 40./814           | -27 46 15.69      | 0            | 0.571 Yes             | 0.03         | 19.482     | 19.901     | 19.615         | 1      |
|                                                |                                        | 24348 03 32 38.9675          | -27 46 30.23      | 0            | 0.447 Yes             | 0.03         | 20.152     | 20.541     | 20.258         | 1      |
|                                                | Click                                  | 24685 03 32 41.7599          | -27 46 19.40      | 0            | 0.363 tes             | 0.04         | 20.047     | 20.635     | 20.189         | 1      |
|                                                | CIICK                                  | 210/105 52 58.005/           | -2/ 4/ 41./1      | 0            | 0.255 165             | 1            | 10.270     | 10.302     | 18.309         | 1      |
|                                                |                                        |                              |                   |              |                       |              |            |            |                |        |
|                                                |                                        |                              | Cellin Men. Co.u. |              |                       | •            |            |            |                |        |
|                                                |                                        |                              | Edit MSA Cata     | ogs 🗢 Nev    | / ✓ J ⊑> Edit Observa | ions         |            |            |                |        |
|                                                |                                        |                              |                   |              | 0                     |              |            |            |                | _      |

Notice that we are in the Form Editor

### Catalog sources displayed in Aladin

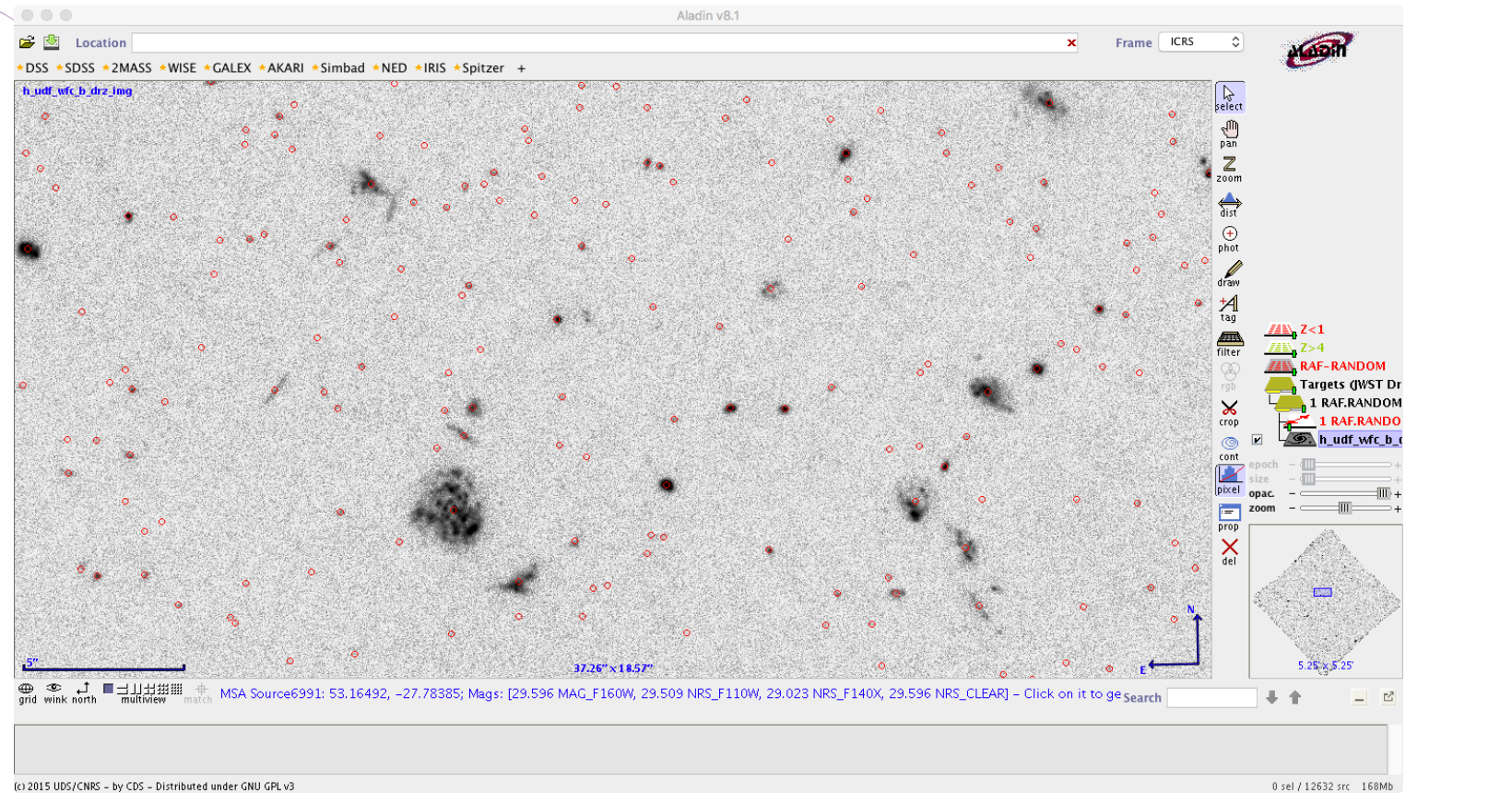

(c) 2015 UDS/CNRS – by CDS – Distributed under GNU GPL v3

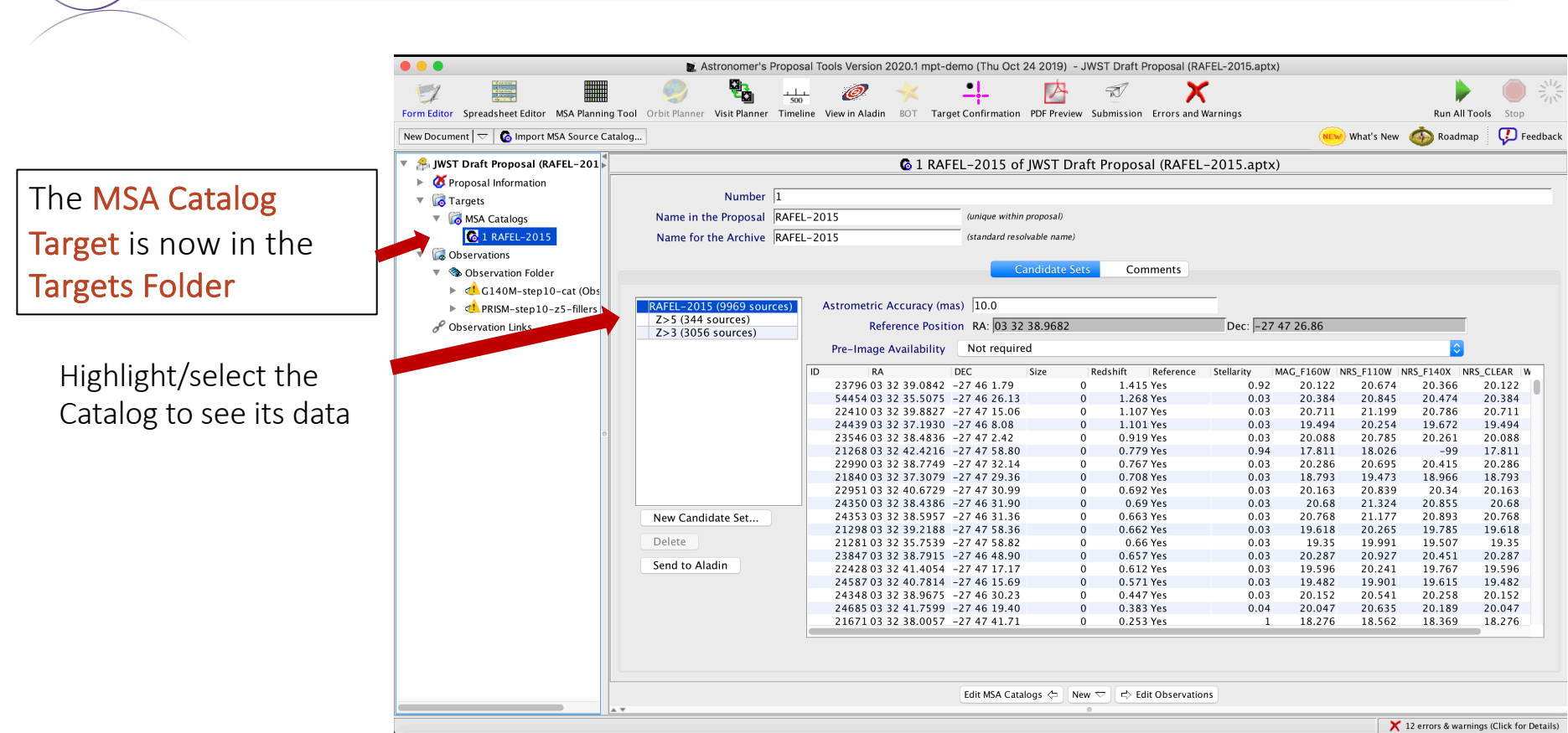

**MSA Catalog Target** 

### Source Catalog at Program Update

- For (later) program update submission
  MPT needs magnitudes in TA filters to properly define the reference stars.
- There will be a tool for creating this data by converting HST magnitudes (it will be made available in time for updates).

|    | Reference Positi     |     | (A. 105 52 | 36.906 | 2   |       |           | Dec: J-2   | 7 47 20.80 |           | _         |           |
|----|----------------------|-----|------------|--------|-----|-------|-----------|------------|------------|-----------|-----------|-----------|
| Pr | e-Image Availability | N   | ot require | d      |     |       |           |            |            |           | ¥         |           |
|    | RA                   | DEC |            | Size   | Red | shift | Reference | Stellarity | MAG_F160W  | NRS_F110W | NRS_F140X | NRS_CLEAR |
| 2  | 3796 03 32 39.0842   | -27 | 46 1.79    |        | 0   | 1.415 | Yes       | 0.92       | 20.122     | 20.674    | 20.366    | 20.122    |
| 5  | 4454 03 32 35.5075   | -27 | 46 26.13   |        | 0   | 1.268 | Yes       | 0.03       | 20.384     | 20.845    | 20.474    | 20.384    |
| 2  | 2410 03 32 39.8827   | -27 | 47 15.06   |        | 0   | 1.107 | ' Yes     | 0.03       | 20.711     | 21.199    | 20.786    | 20.711    |
| 2  | 4439 03 32 37.1930   | -27 | 46 8.08    |        | 0   | 1.101 | Yes       | 0.03       | 19.494     | 20.254    | 19.672    | 19.494    |
| 2  | 3546 03 32 38.4836   | -27 | 47 2.42    |        | 0   | 0.919 | Yes       | 0.03       | 20.088     | 20.785    | 20.261    | 20.088    |
| 2  | 1268 03 32 42.4216   | -27 | 47 58.80   |        | 0   | 0.779 | Yes       | 0.94       | 17.811     | 18.026    | -99       | 17.811    |
| 2  | 2990 03 32 38.7749   | -27 | 47 32.14   |        | 0   | 0.767 | Yes       | 0.03       | 20.286     | 20.695    | 20.415    | 20.286    |
| 2  | 1840 03 32 37.3079   | -27 | 47 29.36   |        | 0   | 0.708 | Yes       | 0.03       | 18.793     | 19.473    | 18.966    | 18.793    |
| 2  | 2951 03 32 40.6729   | -27 | 47 30.99   |        | 0   | 0.692 | Yes       | 0.03       | 20.163     | 20.839    | 20.34     | 20.163    |
| 2  | 4350 03 32 38.4386   | -27 | 46 31.90   |        | 0   | 0.69  | Yes       | 0.03       | 20.68      | 21.324    | 20.855    | 20.68     |
| 2  | 4353 03 32 38.5957   | -27 | 46 31.36   |        | 0   | 0.663 | Yes       | 0.03       | 20.768     | 21.177    | 20.893    | 20.768    |
| 2  | 1298 03 32 39.2188   | -27 | 47 58.36   |        | 0   | 0.662 | Yes       | 0.03       | 19.618     | 20.265    | 19.785    | 19.618    |
| 2  | 1281 03 32 35.7539   | -27 | 47 58.82   |        | 0   | 0.66  | Yes       | 0.03       | 19.35      | 19.991    | 19.507    | 19.35     |
| 2  | 3847 03 32 38.7915   | -27 | 46 48.90   |        | 0   | 0.657 | Yes       | 0.03       | 20.287     | 20.927    | 20.451    | 20.287    |
| 2  | 2428 03 32 41.4054   | -27 | 47 17.17   |        | 0   | 0.612 | Yes       | 0.03       | 19.596     | 20.241    | 19.767    | 19.596    |
| 2  | 4587 03 32 40.7814   | -27 | 46 15.69   |        | 0   | 0.571 | Yes       | 0.03       | 19.482     | 19.901    | 19.615    | 19.482    |
| 2  | 4348 03 32 38.9675   | -27 | 46 30.23   |        | 0   | 0.447 | Yes       | 0.03       | 20.152     | 20.541    | 20.258    | 20.152    |
| 2  | 4685 03 32 41.7599   | -27 | 46 19.40   |        | 0   | 0.383 | Yes       | 0.04       | 20.047     | 20.635    | 20.189    | 20.047    |
| 2  | 1671 03 32 38.0057   | -27 | 47 41.71   |        | 0   | 0.253 | Yes       | 1          | 18.276     | 18.562    | 18.369    | 18.276    |
|    |                      |     |            |        |     |       |           |            |            |           |           |           |
|    |                      |     |            |        |     |       |           |            |            |           |           |           |

# The MSA Planning Tool

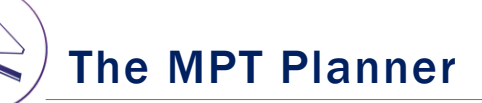

Select the MSA Planning Tool in the APT toolbar –

Select the **Planner** tab. The Planner is where you design plans for your MOS observation.

- Choose the Primary Candidates (and Filler Candidates)
- Choose an APA (place holder or assigned from STScI)
- Choose the slitlet configuration
- Choose the source centering constraints

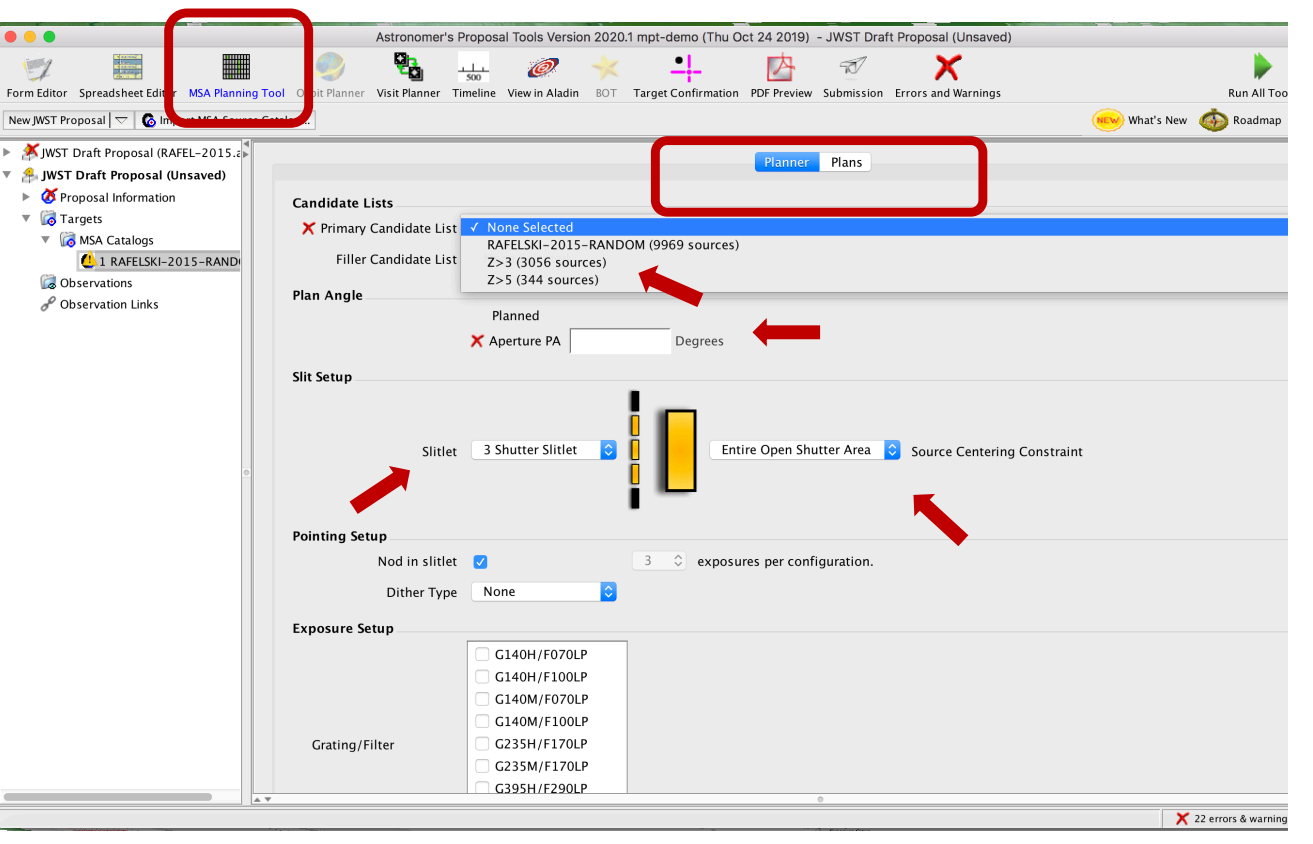

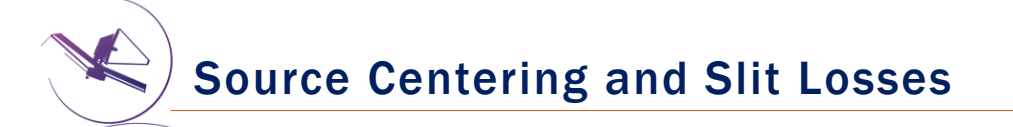

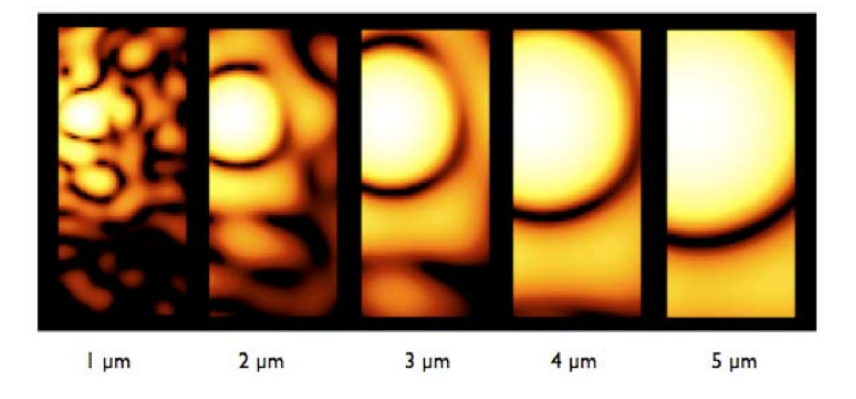

Slit throughput or slit loss is a function of wavelength and the relative placement of the science source in the MSA shutter

### **Source Centering Constraint**

A tighter constraint yields more accurate photometry and higher flux, but may reduce the number of observable targets. Important for point sources.

| Source Centering Constraint                              | Figure† | Minimum<br>Relative Flux<br>Transmission at<br>2.95 µm <sup>††</sup> | Margin<br>(milli-arcsec) |
|----------------------------------------------------------|---------|----------------------------------------------------------------------|--------------------------|
| Unconstrained<br>(sources can be behind the MSA<br>bars) |         | 12%                                                                  | 0                        |
| <i>Entire Open Shutter Area</i><br>(default)             |         | 30%                                                                  | 38                       |
| Midpoint                                                 |         | 62%                                                                  | 59                       |
| Constrained                                              |         | 75%                                                                  | 72                       |
| Tightly Constrained                                      |         | 85%                                                                  | 91                       |

### Benefits of dithering

In addition to improving the sampling of the PSF and correcting for hot/bad pixels, dithering helps with:

- Improved background subtraction (Nodding)
- Recovers important wavelengths that could fall in the detector gap (Fixed dither)
- Mitigates effects of light leakage through the MSA
- Dithers also help to observe additional sources behind bars or mounting plate.
- MPT takes dithers into account and will attemt to observe as many sources as possible at all dithers.

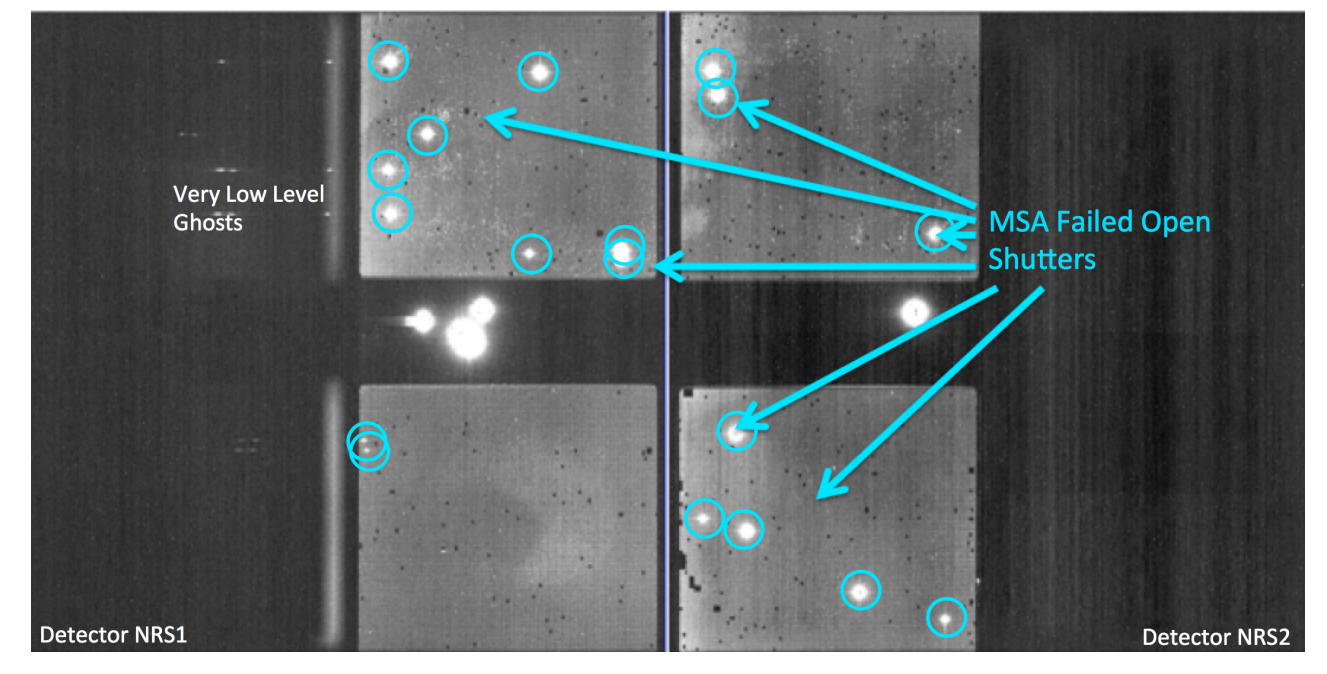

### Specifying Dithers and Nods in the MPT Planner

The **Planner** is where you decide how to dither:

**Nodding** moves the sources within the slitlet – no shutter reconfiguration

<u>Fixed Dither</u> moves the sources by a finite number of shutters specified by the user along the dispersion and/or the cross-dispersion direction.

Nodding and dithering can be used together or independently.

| •••                                            | 💼 Astronomer's Prop               | osal Tools Version 202  | 0.1 mpt-demo (Thu Oct 24 2019   | ) - JWST Draft Proposal (RAFE  | 2015.aptx)         | 102120                                   |
|------------------------------------------------|-----------------------------------|-------------------------|---------------------------------|--------------------------------|--------------------|------------------------------------------|
|                                                |                                   | 🧭 🔶                     | + <u>b</u>                      | Z X                            |                    | Dur All Teals                            |
| New MST Bronneal                               | orbit Hanner Visit Hanner Timenne | view in Aladin Bor      | Target committation PDP Preview | Submission Errors and warnings | Martha Martha      | New A Readman                            |
| we just richosal V Simport wisk source catalo  | ·g                                |                         |                                 |                                | What s             | New 🥪 Koadinap 🖓 Peedba                  |
| JWST Draft Proposal (RAFEL-201)                |                                   |                         | Plar                            | ner Plans                      |                    |                                          |
| G Proposal Information                         |                                   |                         |                                 |                                |                    |                                          |
| MG Hangets                                     | Candidate Lists                   |                         |                                 |                                |                    |                                          |
| ▼ 🕼 Observations                               | Primary Candidate List            | Z>5 (344 sources)       |                                 |                                |                    |                                          |
| 🔻 🧆 Observation Folder                         | Filler Candidate List             | RAFEL-2015 (9969        | sources)                        |                                |                    |                                          |
| ▶ 🔥 G140M-step10-cat (Obs                      | Plan Anglo                        |                         |                                 |                                |                    |                                          |
| ▶ 《 PRISM-step 10-z5-fillers                   | Fian Angle                        | Planned                 |                                 |                                |                    |                                          |
| Observation Links MINT Draft Proposal (Upsaud) |                                   | Aperture PA 135.0       | 0 Degrees                       |                                |                    |                                          |
| - Just Dialt Proposal (Disaved)                |                                   |                         |                                 |                                |                    |                                          |
|                                                | Slit Setup                        |                         |                                 |                                |                    |                                          |
|                                                | Slitlet                           | 3 Shutter Slitlet       | Entire Ope                      | n Shutter Area 👂 Source Cer    | ntering Constraint |                                          |
|                                                | Pointing Setup                    |                         |                                 |                                |                    |                                          |
|                                                | Nod in slitlet                    |                         | 3 © exposures per               | configuration.                 |                    |                                          |
|                                                | Dither Type                       | None                    | 0                               |                                |                    |                                          |
|                                                |                                   |                         | -                               |                                |                    |                                          |
|                                                | Exposu                            |                         |                                 |                                |                    |                                          |
|                                                |                                   | G140H/F070LP            |                                 |                                |                    |                                          |
|                                                |                                   | G140H/F100LP            |                                 |                                |                    |                                          |
|                                                |                                   | G140M/F070LP            |                                 |                                |                    |                                          |
|                                                | Grating/Filter                    | G235H/F170LP            |                                 |                                |                    |                                          |
|                                                | diating/ nee                      | G235M/F170LP            |                                 |                                |                    |                                          |
|                                                |                                   | G395H/F290LP            |                                 |                                |                    |                                          |
|                                                |                                   | G395M/F290LP            |                                 |                                |                    |                                          |
|                                                |                                   | PRISM/CLEAR             |                                 |                                |                    |                                          |
|                                                | Search Crid                       |                         |                                 |                                |                    |                                          |
|                                                | scarch onu                        | Search Area Dimensions: |                                 |                                |                    |                                          |
|                                                | Center                            | RA: 03 32 39.6524       | Dec: -27 47 26.91               |                                |                    |                                          |
| A 7                                            | DOLE HUDE CHALL ALLOFE STUDOL     | (005 A                  | News                            | 0                              | ()                 | Defenses Decision                        |
| RAFEL                                          | _2015_HUDF_SMALL_ALLREF_RANDON    | (996 A                  | Name<br>5 RANDOM                | Astrometric Acc                | uracy (mas)        | Keterence Position                       |
|                                                |                                   | SI                      | how: RAFEL_2015_HUDF_SM         | ALL_ALLREF_RANDOM (9969 so     | ources)            |                                          |
|                                                |                                   |                         |                                 |                                |                    | X 22 errors & warnings (Click for Detail |

STScI SPACE TELESCOPE SCIENCE INSTITUTE

### A few more options, and then Create a Plan in MPT

Grating and Filter combination must be selected in the Planner (each has different masking to prevent spectral overlaps).

Can select **"Use Weights"** and **"Enable Monte Carlo"** to test randomly shuffled ordering of sources.

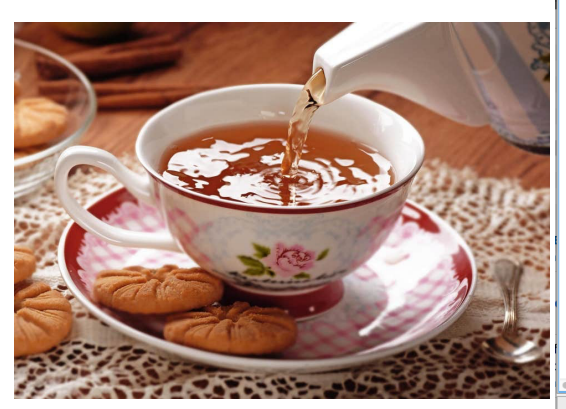

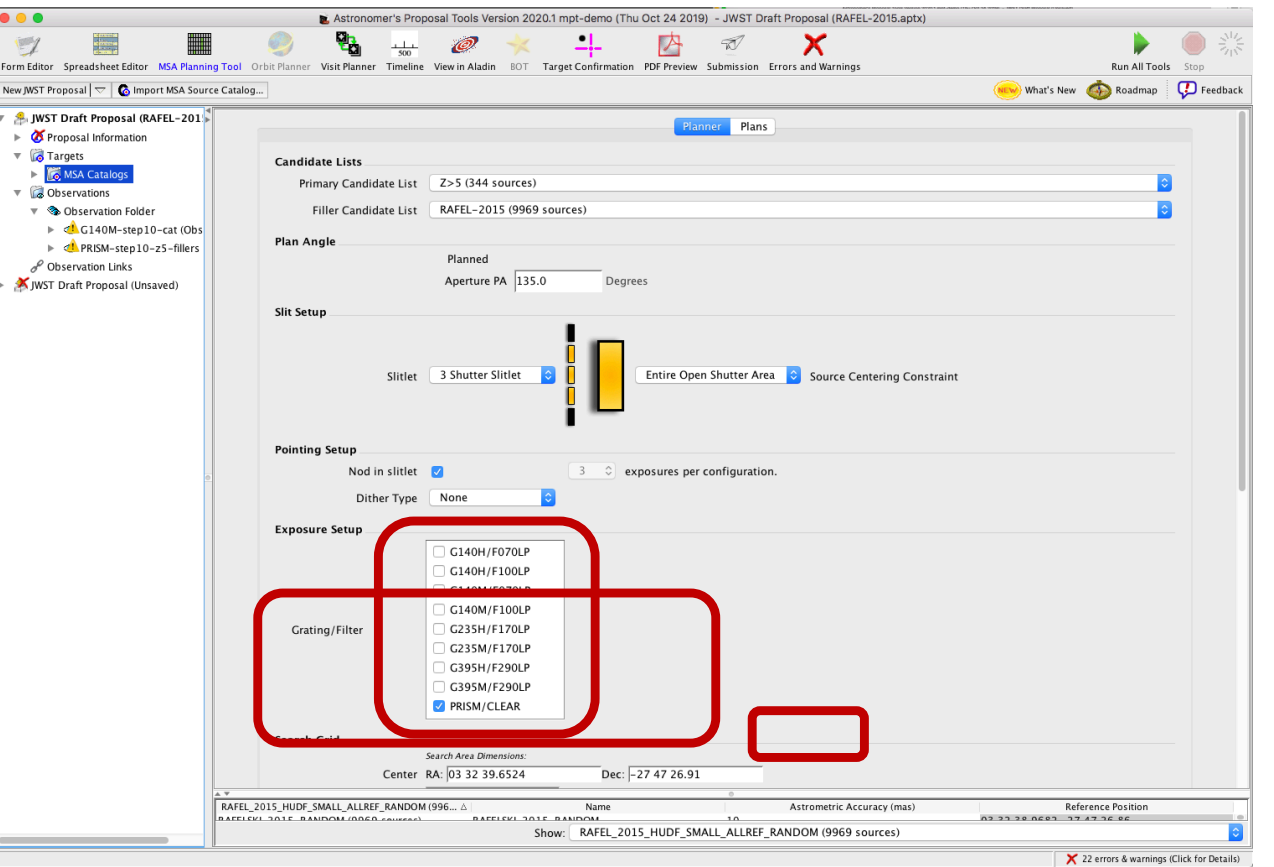

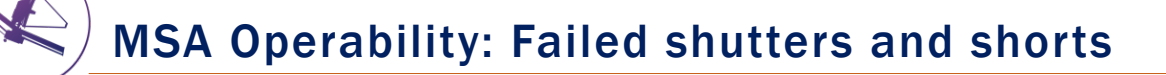

Some of the MSA shutters are not operable...

**Failed Closed** shutters affect sources that may happen to fall into them.

**Shorts** between columns and rows can occur, but are expected to be fairly stable.

**Failed Open** shutters have the most severe impact on the observations, and can prohibit observing sources over a sizeable area. Unintended spoilers can contaminate spectra of planned sources.

At each test pointing, MPT plans around failed shutters and shorts and searches for the optimal configuration. The latest operability information is used.

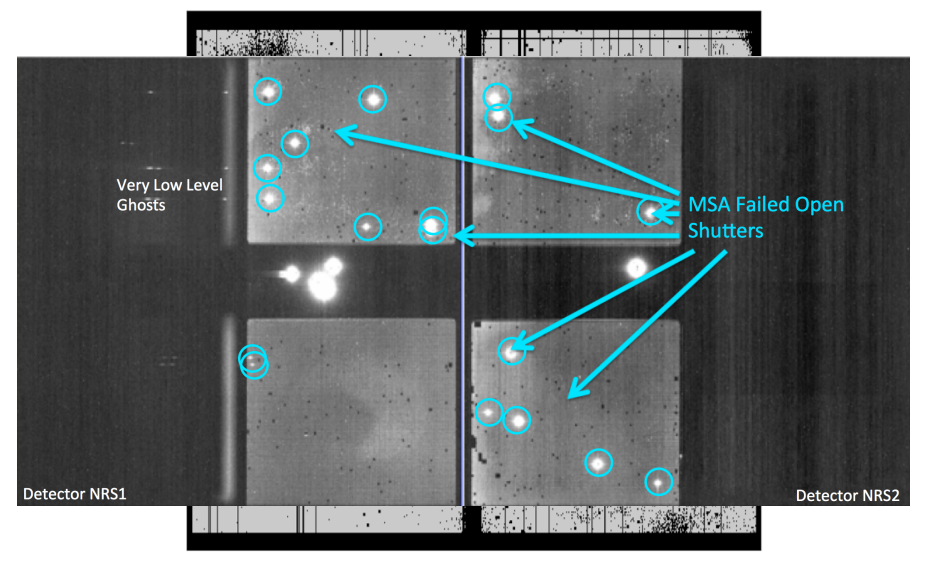

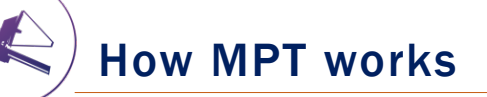

- The Catalog sources are mapped to the MSA plane.
- MPT creates a grid of test pointings over the area of the Primary candidate list using the user-specified search grid parameters.
- At each test pointing, MPT checks each source in the Primary list (in the order given) to find those that are in operable shutters and within constraints set in the Planner, and that present no conflict to other selected sources. These checks are done at all of the points in the user-specified dither pattern before accepting a source.
- At each test pointing, the weights of all observable primary sources in an MSA configuration are summed. These steps are repeated at each test pointing. The result is a Heatmap.

### Heatmap: Every point is the sum of source weights

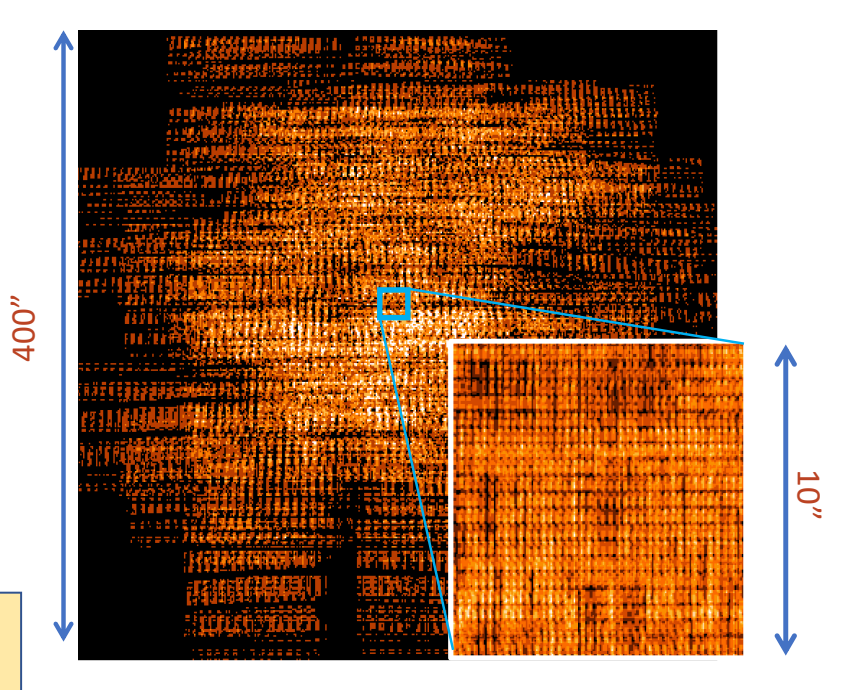

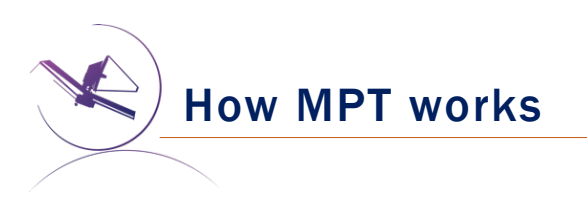

- The "best" pointing is selected. (Or, a set of pointings, if dithers were specified.)
- A Plan is created in MPT.
  - Plans have Pointings, a set of sources that will be observed, and associated MSA configurations.
- One or more Plans are selected by the user and made into an Observation.

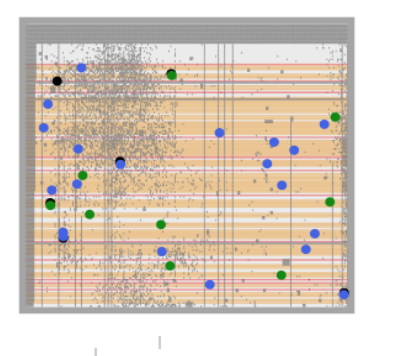

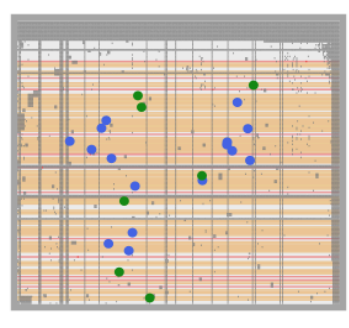

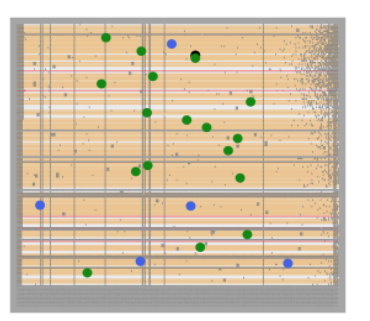

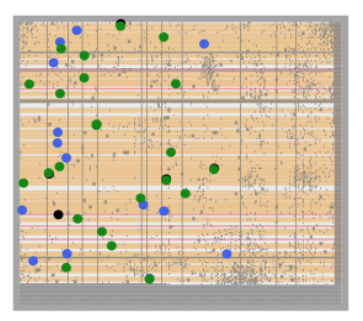

### **Examine and Visualize Plan Results**

Examine plan results in the **Plans pane** of MPT

- MSA shutter view
- Collapsed shutter view

| 4                                                                                                    |                                                                                                    |                                                                                                    |                                                                                                    |                                                                                                    |             |              |                                |                          | What's Ne           | ew 🍈 Roadmap             | 7 |
|----------------------------------------------------------------------------------------------------|----------------------------------------------------------------------------------------------------|----------------------------------------------------------------------------------------------------|----------------------------------------------------------------------------------------------------|----------------------------------------------------------------------------------------------------|-------------|--------------|--------------------------------|--------------------------|---------------------|--------------------------|---|
| JWST Draft Proposal (RAFEL-201)                                                                                                    |                                                                                                    |                                                                                                    |                                                                                                    |                                                                                                    |             | Planner Plan | ns                             |                          |                     |                          |   |
| Proposal Information                                                                                                    |                                                                                                    |                                                                                                    |                                                                                                    |                                                                                                    |             |              |                                |                          |                     |                          |   |
| MSA Catalons                                                                                                    | Plan Selection                                                                                                    |                                                                                                    |                                                                                                    |                                                                                                    |             |              |                                |                          |                     |                          | _ |
| Observations                                                                                                    | # Plan<br>1 G140M-step                                                                                                    | 10-cat                                                                                             | # Configs                                                                                                    |                                                                                                    | # Exposure  | S            | # Primary Sou                  | ces                      | # Secondary Sources | Export                   | t |
| Source Control Control | 2 G140M-step                                                                                                    | 10-z5-fillers                                                                                      | 1                                                                                                    |                                                                                                    | 3           |              | 35                             |                          | 27                  | Expor                    | t |
| df G140M-step10-cat (Obs df PRISM-step10-z5-fillers Observation Links                                                                                                    | 3  PRISM-step1                                                                                                    | 0-25-tillers                                                                                       | 1                                                                                                    |                                                                                                    | 3           |              | 56                             |                          | 55                  | Expor                    | t |
| JWST Draft Proposal (Unsaved)                                                                                                    | Select multiple plane t                                                                                                    | a review them in come                                                                              | whitestion                                                                                                    |                                                                                                    |             |              |                                |                          |                     |                          |   |
|                                                                                                    | serect montple plans t                                                                                                    | Create Obs                                                                                         | servation                                                                                                    | Update Observ                                                                                                    | ation       | Import Plan( | s) Descri                      | be Plan(s)               | Delete Plan(s)      |                          |   |
|                                                                                                    | Pointings                                                                                                    |                                                                                                    |                                                                                                    |                                                                                                    |             |              |                                |                          |                     |                          | _ |
|                                                                                                    | # Plan<br>number                                                                                                    | Name                                                                                               | RA                                                                                                    | Dec                                                                                                    | RA (HMS)    | Dec (DMS)    | APA Gr                         | ating Target<br>set size | Total Cham          | Send to Export<br>Config |   |
|                                                                                                    | 1 3                                                                                                    | cleln1                                                                                             | 53.1696588                                                                                                    | -27.7888441                                                                                                    | 03 32 40.71 | 27 47 19.8.  | 134.996614 PR                  | ISM/ 123                 | 14187 Show          | Sen Expor                | t |
|                                                                                                    | 2 3                                                                                                    | cleln2                                                                                             | 53.1695414                                                                                                    | -27.7887403                                                                                                    | 03 32 40.68 | -27 47 19.4. | 134.996668 PR<br>134.996559 PR | ISM/ 117<br>ISM/ 119     | 14106 Show          | Sen Expor                | t |
|                                                                                                    |                                                                                                    |                                                                                                    |                                                                                                    |                                                                                                    |             |              |                                |                          |                     |                          |   |
| •                                                                                                    | Targets                                                                                                    |                                                                                                    |                                                                                                    |                                                                                                    |             |              |                                |                          |                     |                          |   |
| ¢.                                                                                                    | Targets<br>Target Set Operat                                                                                                    | ion Targets i                                                                                      | n at least one                                                                                                    | selected exposur                                                                                                    | e           | Prim         | ary targets ᅌ                  |                          |                     |                          |   |
| •                                                                                                    | Targets<br>Target Set Operat                                                                                                    | ion Targets i                                                                                      | n at least one                                                                                                    | selected exposur                                                                                                    | e           | Prim         | ary targets ᅌ                  |                          |                     |                          |   |
| •                                                                                                    | Targets<br>Target Set Operat                                                                                                    | ion Targets i<br>56 targets a                                                                      | in at least one s<br>are shown.                                                                                         | selected exposur                                                                                                    | e           | Prim         | ary targets ᅌ<br>d to Aladin   |                          |                     |                          |   |
|                                                                                                    | Targets<br>Target Set Operat<br>Targets:                                                                                                    | ion Targets <i>i</i><br>56 targets a                                                               | in at least one stare shown.                                                                                            | selected exposur                                                                                                    | e<br>2      | Prim<br>Sen  | ary targets ᅌ                  |                          |                     |                          |   |
|                                                                                                    | Targets<br>Target Set Operat<br>Targets:<br>Id Weig<br>8030                                                                                                    | ion Targets <i>i</i><br>56 targets a<br>it Exposure<br>300                                         | in at least one s<br>are shown.<br>s  clein1<br>3 x                                                                     | clein2 clei<br>x x                                                                                                    | e<br>.n3    | Prim<br>Sen  | ary targets 🗘                  |                          |                     |                          |   |
| •                                                                                                    | Targets<br>Target Set Operat<br>Targets:<br>Id 800<br>4449<br>4449                                                                                                    | ion Targets <i>i</i><br>56 targets a<br>300<br>300                                                 | n at least one s<br>are shown.<br>s cleini<br>3  x<br>3  x                                                              | clein2 clei<br>x x x                                                                                                    | e<br>.n3    | Prim<br>Sen  | ary targets ᅌ<br>d to Aladin   |                          |                     |                          |   |
| •                                                                                                    | Targets       Target Set Operat       Targets:       Id     Weigit       8030]       4449]       9768]       9098]                                                     | ion Targets /<br>56 targets a<br>it Exposure<br>300<br>300<br>300<br>300                           | n at least one s<br>are shown.<br>s cleini<br>3 x<br>3 x<br>3 x<br>3 x<br>3 x                                           | clein2 clei<br>x x x<br>x x x<br>x x x<br>x x x                                                                                                    | e<br>.n3    | Prim<br>Sen  | ary targets ᅌ<br>d to Aladin   |                          |                     |                          |   |
|                                                                                                    | Targets       Target Set Operat       Id     Weigt       8030     4449       9768     9098       9104     9104                                                         | ion Targets /<br>56 targets a<br>300<br>300<br>300<br>300<br>300<br>300<br>300                     | n at least one s<br>are shown.<br>s cleini<br>3 x<br>3 x<br>3 x<br>3 x<br>3 x<br>3 x<br>3 x<br>3 x<br>3 x<br>3 x        | clein2 clei<br>x x x<br>x x x<br>x x x<br>x x x                                                                                                    | e<br>.n3    | S Prim       | ary targets 오                  |                          |                     |                          |   |
|                                                                                                    | Metagets       Targets:       Id     Weight       8030       4449       9768       9098       9104       8950       10492                                              | ion Targets /<br>56 targets a<br>300<br>300<br>300<br>300<br>300<br>300<br>300<br>300<br>300<br>30 | n at least one s<br>are shown.<br>s cleini<br>3 x<br>3 x<br>3 x<br>3 x<br>3 x<br>3 x<br>3 x<br>3 x<br>3 x<br>3 x        | cleln2 clel<br>x x x<br>x x x<br>x x x<br>x x x<br>x x x<br>x x x<br>x x x<br>x x x<br>x x x<br>x x x x<br>x x x x x<br>x x x x x x x x x x x x x x x x x x x x                          | e<br>.n3    | Sen          | ary targets 😮<br>d to Aladin   |                          |                     |                          |   |
|                                                                                                    | Targets       Target Set Operat       Id     Weigt       8030     4449       9768     9098       9104     8550       10492     768                                     | ion Targets /<br>56 targets a<br>300<br>300<br>300<br>300<br>300<br>300<br>300<br>300<br>300<br>30 | n at least one s<br>are shown.<br>s cleini<br>3 x<br>3 x<br>3 x<br>3 x<br>3 x<br>3 x<br>3 x<br>3 x<br>3 x<br>3 x        | clein2 clei<br>x x x<br>x x x<br>x x x<br>x x x<br>x x x<br>x x x<br>x x x<br>x x x<br>x x x<br>x x x x<br>x x x x x<br>x x x x x x x x x x x x x x x x x x x x                          | e<br>.n3    | Prim<br>Sen  | ary targets 📀<br>d to Aladin   |                          |                     |                          |   |
|                                                                                                    | Targets       Target Set Operat       Targets:       1d     8030(a)       9449       4449       9768       9098       9104       8350       7678       8346       2764 | ion Targets /<br>56 targets a<br>300<br>300<br>300<br>300<br>300<br>300<br>300<br>300<br>300<br>30 | n at least one s<br>are shown.<br>s clein1<br>3 k<br>3 k<br>3 k<br>3 k<br>3 k<br>3 k<br>3 k<br>3 k<br>3 k<br>3 k        | cleln2 clel<br>x x x<br>x x x<br>x x x<br>x x x<br>x x x<br>x x x<br>x x x<br>x x x<br>x x x<br>x x x<br>x x x<br>x x x<br>x x x x<br>x x x x<br>x x x x x x x x x x x x x x x x x x x x | e           | Prim<br>Sen  | ary targets 🔉                  |                          |                     |                          |   |
|                                                                                                    | Targets       Target Set Operat       Id     Weigt       8030     4449       9768     9104       8950     10492       7878     8346       2784     6542                | ion Targets /<br>56 targets a<br>300<br>300<br>300<br>300<br>300<br>300<br>300<br>300<br>300<br>30 | n at least one s<br>re shown.<br>s cleini<br>3x<br>3x<br>3x<br>3x<br>3x<br>3x<br>3x<br>3x<br>3x<br>3x<br>3x<br>3x<br>3x | clein2 clei<br>X X X<br>X X X<br>X X X<br>X X X<br>X X X<br>X X X<br>X X X<br>X X X<br>X X X<br>X X X                                                                                    | e           | S Prim       | ary targets 😧<br>d to Aladin   |                          |                     |                          |   |

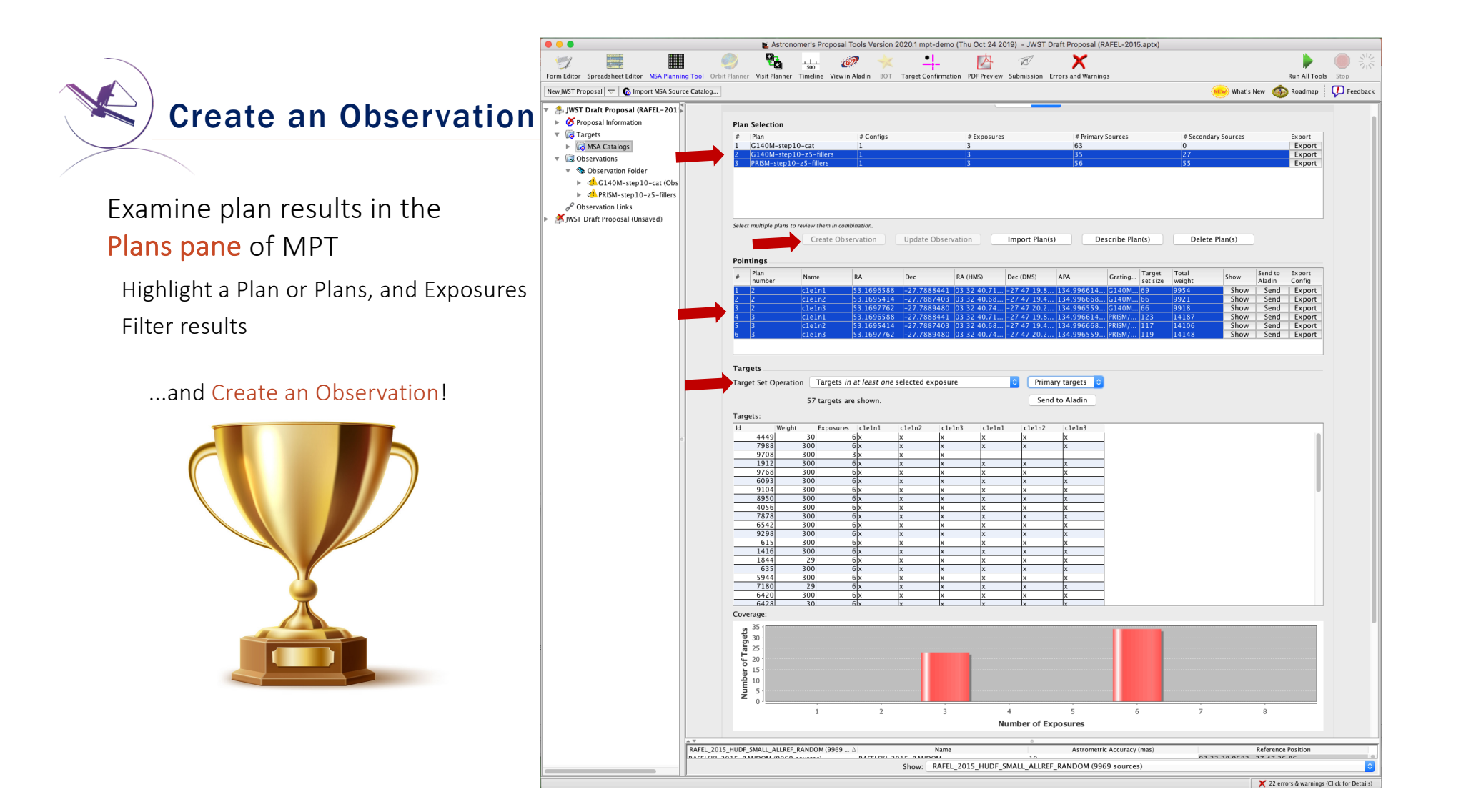

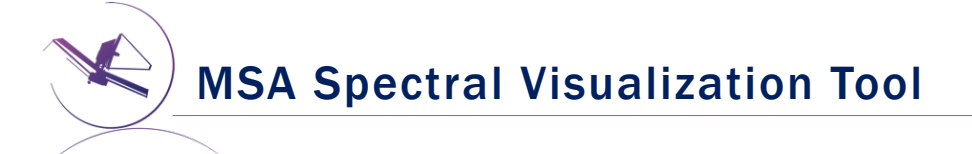

**MSAVis** is a standalone tool that can be downloaded from GitHub.

It takes the export file "MPT Target Info" output from MPT and projects the spectra of the observed targets on the 2 NIRSpec detectors for both visual inspection and a report indicating wavelength cutoffs.

Instructions to download, install and run MSAVis can be found in the NIRSpec JDox:

https://jwst-docs.stsci.edu/near-infraredspectrograph/

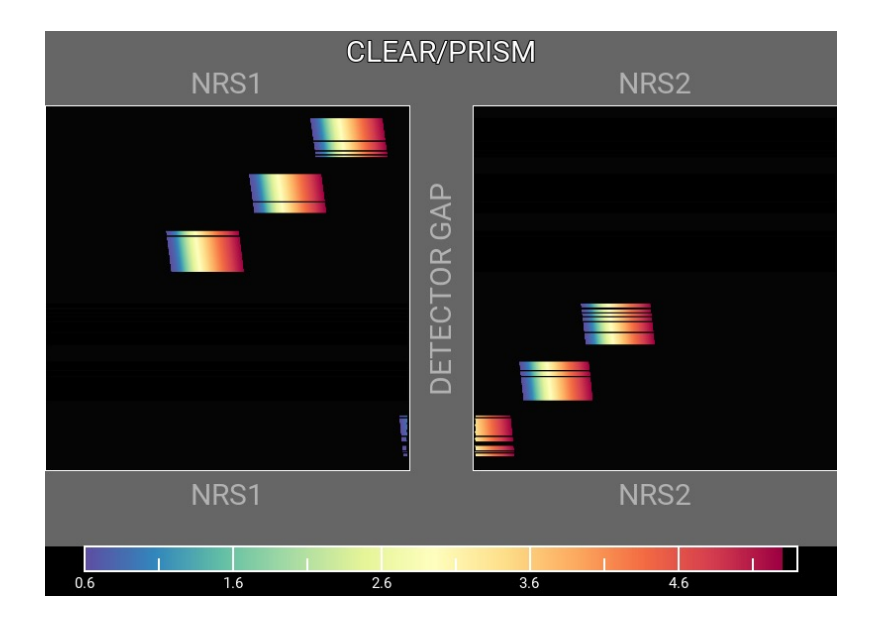

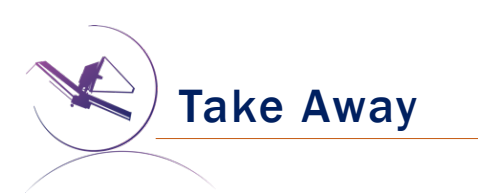

- New version of MPT will be available for the Cycle 1 call for proposal easier to use, more intuitive and discoverable, lighter
- Need high precision <u>relative</u> astrometry 5-20 mas for point sources up to 50 mas for extended objects
- MOS is one of the very few observing modes of JWST that will follow a multi-step planning process.
- MOS requires an aperture position angle it is assigned by STScI (although it may be requested at the time of call for proposals, but have to be strongly justified)
- NIRSpec overheads for MSA are considerable USE MPT to have a good estimate
- You can use MSAVis to verify that wavelengths are properly sampled
- You can use **NOVT** to visualize NIRCam pre-imaging relative to MSA observations
- <u>Dither! Dither!!</u> It improves background subtraction, wavelength coverage, etc.

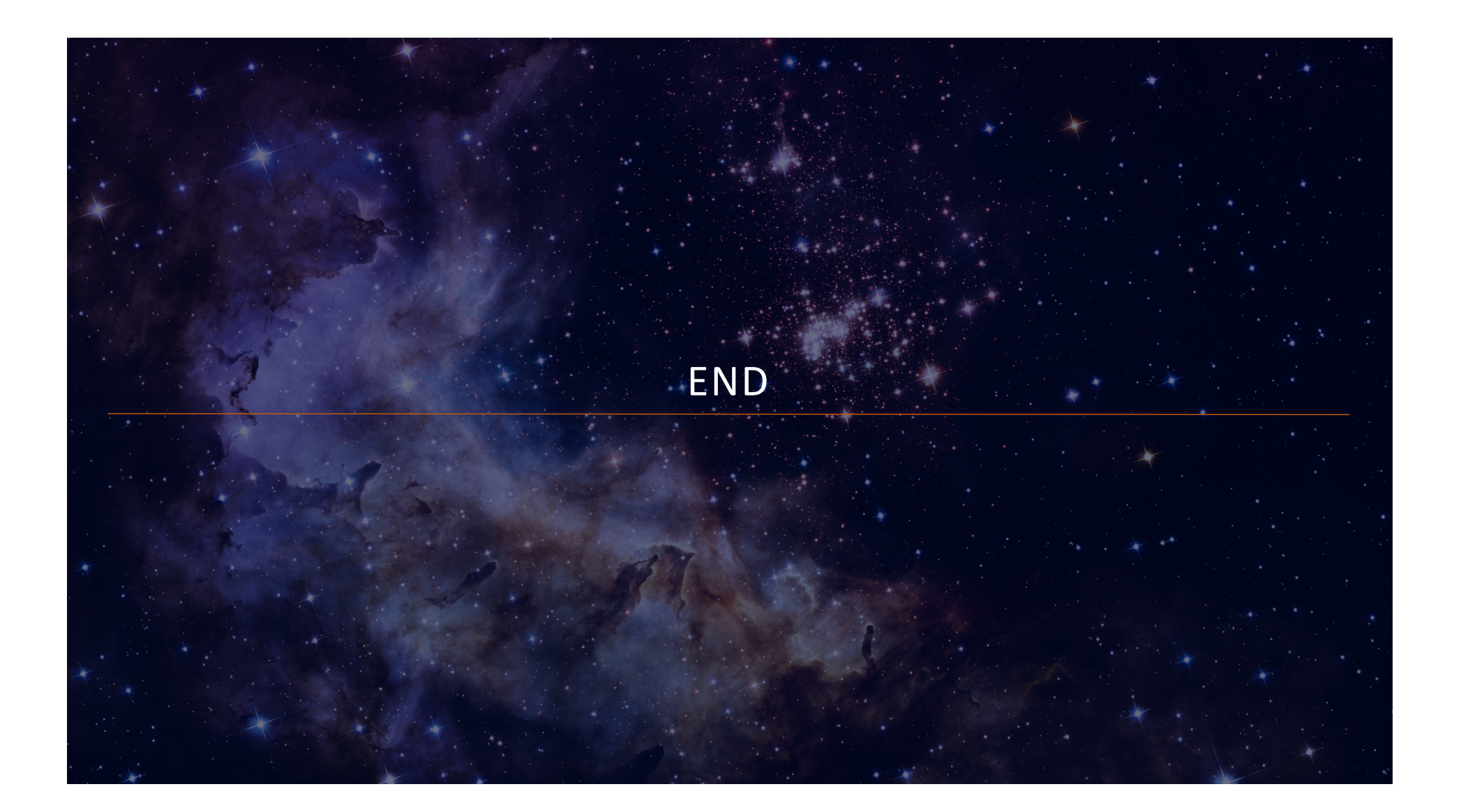

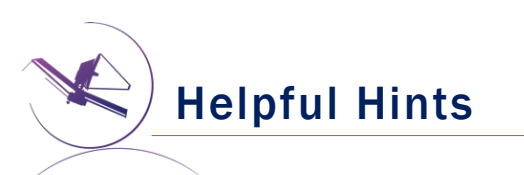

- Order the input Catalog by target weights prior to ingest into MPT. When building an MSA configuration, MPT tries adding sources in the order they appear in the Catalog.
- Include Primary candidates in the Filler list to obtain extra observations of them.
- Only the weights of the Primaries matter (not the Fillers), so to help ensure observations of certain sources, include them in the Primary candidate list.
- Add Fillers to maximize efficiency/multiplexing.
- If feasibility windows are large, test several APAs to see if it makes a statistical difference. If so, set conservative limits on requested exposure time. Add an Orient SR only if needed, with a min range of 30 deg.
- If using the high-res gratings (G140H, G235H, G395H), attempt to get most sources onto the leftmost quadrants to avoid detector cutoffs.
- Use Aladin FoV to show the position of NIRCam parallells wrt NIRSpec MSA.
- Your catalog should be **complete** to be able to check for contaminants getting into Failed Open shutters, or into planned target shutters/slitlets.
- The MSA Config Editor can be used to make changes to your MSA configurations designed automatically with MPT. It's found at the observation level in APT.

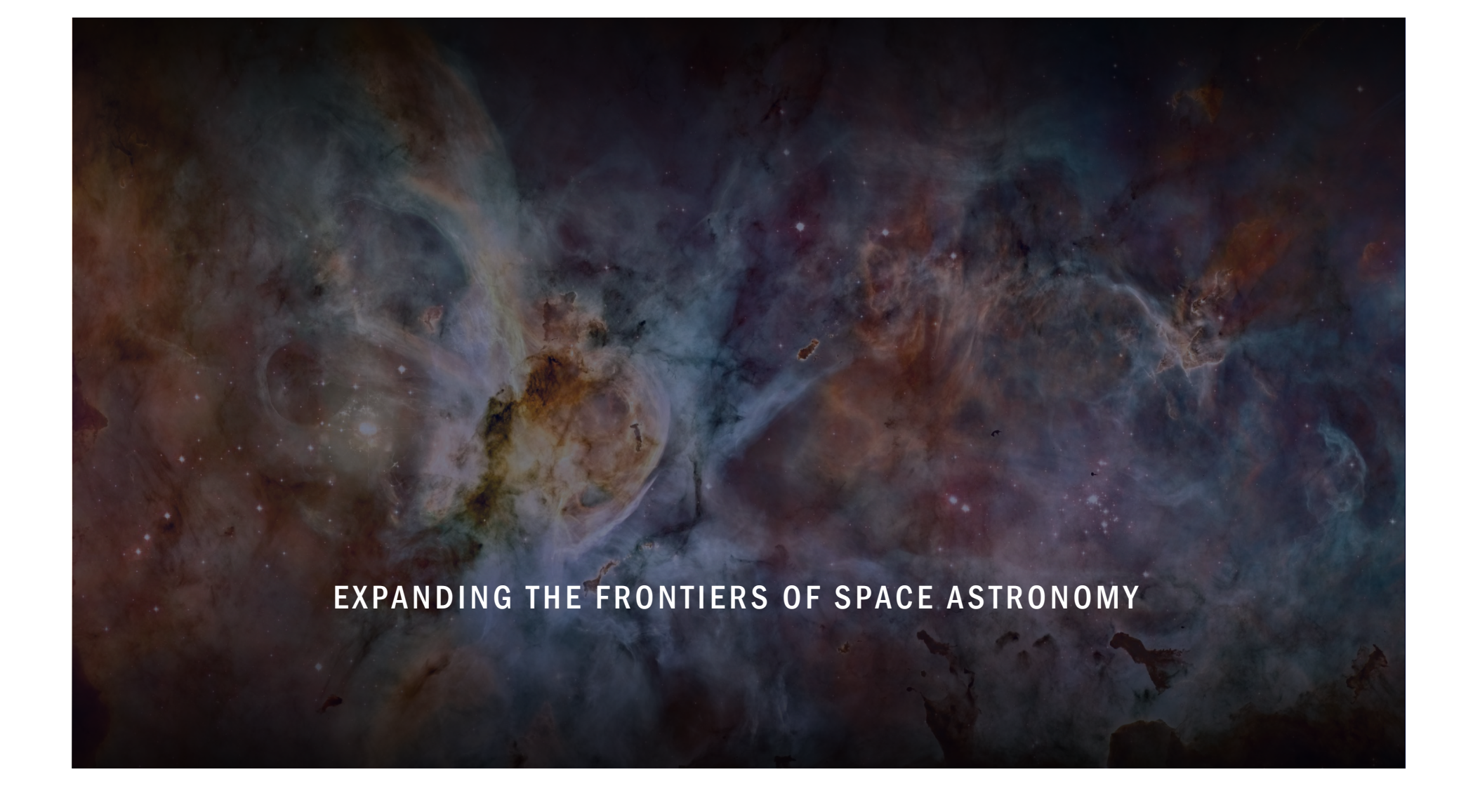